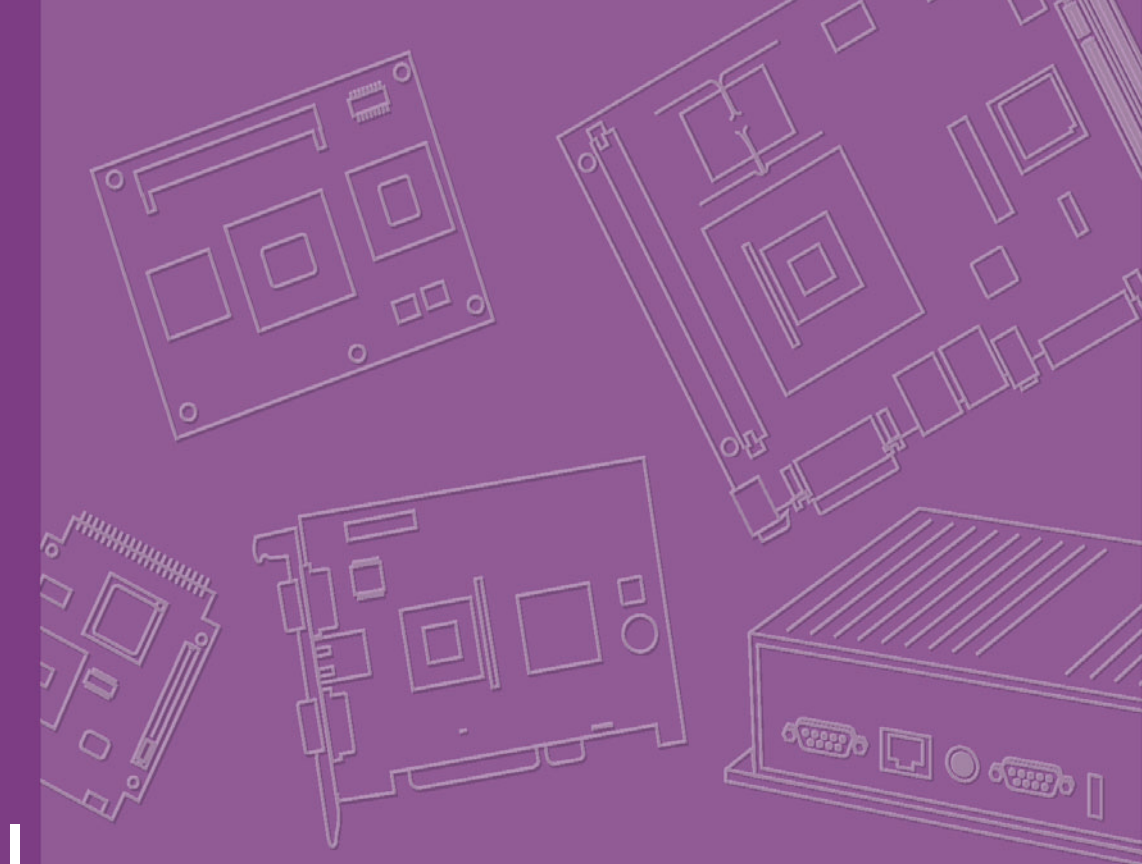

## **User Manual**

## UTCA-5503

MicroTCA<sup>™</sup> Carrier Hub

Trusted ePlatform Services

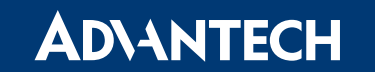

## Copyright

The documentation and the software included with this product are copyrighted 2008 by Advantech Co., Ltd. All rights are reserved. Advantech Co., Ltd. reserves the right to make improvements in the products described in this manual at any time without notice. No part of this manual may be reproduced, copied, translated or transmitted in any form or by any means without the prior written permission of Advantech Co., Ltd. Information provided in this manual is intended to be accurate and reliable. However, Advantech Co., Ltd. assumes no responsibility for its use, nor for any infringements of the rights of third parties, which may result from its use.

## **Acknowledgements**

All other product names or trademarks are properties of their respective owners.

## **Product Warranty (2 years)**

Advantech warrants to you, the original purchaser, that each of its products will be free from defects in materials and workmanship for two years from the date of purchase.

This warranty does not apply to any products which have been repaired or altered by persons other than repair personnel authorized by Advantech, or which have been subject to misuse, abuse, accident or improper installation. Advantech assumes no liability under the terms of this warranty as a consequence of such events.

Because of Advantech's high quality-control standards and rigorous testing, most of our customers never need to use our repair service. If an Advantech product is defective, it will be repaired or replaced at no charge during the warranty period. For outof-warranty repairs, you will be billed according to the cost of replacement materials, service time and freight. Please consult your dealer for more details.

If you think you have a defective product, follow these steps:

- 1. Collect all the information about the problem encountered. (For example, CPU speed, Advantech products used, other hardware and software used, etc.) Note anything abnormal and list any onscreen messages you get when the problem occurs.
- 2. Call your dealer and describe the problem. Please have your manual, product, and any helpful information readily available.
- 3. If your product is diagnosed as defective, obtain an RMA (return merchandise authorization) number from your dealer. This allows us to process your return more quickly.
- 4. Carefully pack the defective product, a fully-completed Repair and Replacement Order Card and a photocopy proof of purchase date (such as your sales receipt) in a shippable container. A product returned without proof of the purchase date is not eligible for warranty service.
- 5. Write the RMA number visibly on the outside of the package and ship it prepaid to your dealer.

Part No. 2005503011 Printed in Taiwan Edition 2 August 2008

## **Declaration of Conformity**

#### CE

This product has passed the CE test for environmental specifications when shielded cables are used for external wiring. We recommend the use of shielded cables.

#### **FCC Class B**

Note: This equipment has been tested and found to comply with the limits for a Class B digital device, pursuant to part 15 of the FCC Rules. These limits are designed to provide reasonable protection against harmful interference when the equipment is operated in a commercial environment. This equipment generates, uses, and can radiate radio frequency energy and, if not installed and used in accordance with the instruction manual, may cause harmful interference to radio communications. Operation of this equipment in a residential area is likely to cause harmful interference in which case the user will be required to correct the interference at his own expense.

#### FM

This equipment has passed the FM certification. According to the National Fire Protection Association, work sites are classified into different classes, divisions and groups, based on hazard considerations. This equipment is compliant with the specifications of Class I, Division 2, Groups A, B, C and D indoor hazards.

### **Technical Support and Assistance**

- 1. Visit the Advantech web site at www.advantech.com/support where you can find the latest information about the product.
- 2. Contact your distributor, sales representative, or Advantech's customer service center for technical support if you need additional assistance. Please have the following information ready before you call:
  - Product name and serial number
  - Description of your peripheral attachments
  - Description of your software (operating system, version, application software, etc.)
  - A complete description of the problem
  - The exact wording of any error messages

## Warnings, Cautions and Notes

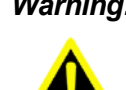

Warning! Warnings indicate conditions, which if not observed, can cause personal injury!

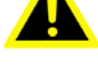

**Caution!** Cautions are included to help you avoid damaging hardware or losing data. e.g.

There is a danger of a new battery exploding if it is incorrectly installed. Do not attempt to recharge, force open, or heat the battery. Replace the battery only with the same or equivalent type recommended by the manufacturer. Discard used batteries according to the manufacturer's instructions.

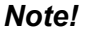

Notes provide optional additional information.

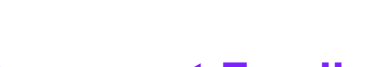

**Document Feedback** 

To assist us in making improvements to this manual, we would welcome comments and constructive criticism. Please send all such - in writing to: support@advantech.com

## **Packing List**

- UTCA-5503 MicroTCA Carrier Hub x1
- Warranty certificate document x1
- Safety Warnings: CE, FCC class B

If any of these items are missing or damaged, contact your distributor or sales representative immediately.

## **Safety Instructions**

- 1. Read these safety instructions carefully.
- 2. Keep this User Manual for later reference.
- 3. Disconnect this equipment from any AC outlet before cleaning. Use a damp cloth. Do not use liquid or spray detergents for cleaning.
- 4. For plug-in equipment, the power outlet socket must be located near the equipment and must be easily accessible.
- 5. Keep this equipment away from humidity.
- 6. Put this equipment on a reliable surface during installation. Dropping it or letting it fall may cause damage.
- 7. The openings on the enclosure are for air convection. Protect the equipment from overheating. DO NOT COVER THE OPENINGS.
- 8. Make sure the voltage of the power source is correct before connecting the equipment to the power outlet.
- 9. Position the power cord so that people cannot step on it. Do not place anything over the power cord.
- 10. All cautions and warnings on the equipment should be noted.
- 11. If the equipment is not used for a long time, disconnect it from the power source to avoid damage by transient over voltage.
- 12. Never pour any liquid into an opening. This may cause fire or electrical shock.
- 13. Never open the equipment. For safety reasons, the equipment should be opened only by qualified service personnel.
- 14. If one of the following situations arises, get the equipment checked by service personnel:
  - The power cord or plug is damaged.
  - Liquid has penetrated into the equipment.
  - The equipment has been exposed to moisture.
  - The equipment does not work well, or you cannot get it to work according to the user's manual.
  - The equipment has been dropped and damaged.
  - The equipment has obvious signs of breakage.
- 15. DO NOT LEAVE THIS EQUIPMENT IN AN ENVIRONMENT WHERE THE STORAGE TEMPERATURE MAY GO BELOW -20° C (-4° F) OR ABOVE 60° C (140° F). THIS COULD DAMAGE THE EQUIPMENT. THE EQUIPMENT SHOULD BE IN A CONTROLLED ENVIRONMENT.
- 16. CAUTION: DANGER OF EXPLOSION IF BATTERY IS INCORRECTLY REPLACED. REPLACE ONLY WITH THE SAME OR EQUIVALENT TYPE RECOMMENDED BY THE MANUFACTURER, DISCARD USED BATTERIES ACCORDING TO THE MANUFACTURER'S INSTRUCTIONS.
- 17. The sound pressure level at the operator's position according to IEC 704-1:1982 is no more than 70 dB (A).

DISCLAIMER: This set of instructions is given according to IEC 704-1. Advantech disclaims all responsibility for the accuracy of any statements contained herein.

## **Safety Precaution - Static Electricity**

Follow these simple precautions to protect yourself from harm and the products from damage.

- To avoid electrical shock, always disconnect the power from your PC chassis before you work on it. Don't touch any components on the CPU card or other cards while the PC is on.
- Disconnect power before making any configuration changes. The sudden rush of power as you connect a jumper or install a card may damage sensitive electronic components.

## **Product Configurations**

| Product Configurations |              |              |              |              |                           |                       |
|------------------------|--------------|--------------|--------------|--------------|---------------------------|-----------------------|
| Model Number           | МСМС         | LAN1<br>RJ45 | LAN2<br>RJ45 | LAN2<br>SFP  | Fabric<br>A GbE<br>Switch | Comments              |
| UTCA-5503-1000E        | $\checkmark$ | $\checkmark$ | $\checkmark$ |              | $\checkmark$              | Management and switch |
| UTCA-5503-2000E        | $\checkmark$ | $\checkmark$ |              | $\checkmark$ | $\checkmark$              | Management and switch |

## We Appreciate Your Input

UTCA-5503 is a new product based on a new technology. Please let us know any aspect of this product, including the manual, which needs improvement or correction. We appreciate your valuable inputs in helping our products better.

## Glossary

| AMC    | Advanced Mezzanine Card                       |
|--------|-----------------------------------------------|
| CPU    | Central Processing Unit                       |
| CU     | Cooling Unit                                  |
| FPGA   | Field-Programmable Gate Array                 |
| FRU    | Field Replaceable Unit                        |
| GbE    | Gigabit Ethernet                              |
| I2C    | Inter-Integrated Circuit, 2-wire serial bus   |
| IPMB   | Intelligent Platform Management Bus, I2C type |
| IPMI   | Intelligent Platform Management Interface     |
| Mb     | Mega-bit                                      |
| MCH    | MicroTCA Carrier Hub                          |
| MCMC   | MicroTCA Carrier Management Controller        |
| Mgmt   | Management                                    |
| MII    | Media Independent Interface                   |
| MLAN   | Management LAN                                |
| OOS    | Out OF Service                                |
| PCB    | Printed Circuit Board                         |
| PCle   | Peripheral Component Interconnect Express     |
| PM     | Power Module                                  |
| SerDes | Serializer/Deserializer                       |
| SFP    | Small Form-Factor Pluggable                   |
| ShM    | Shelf Manager                                 |
| SMA    | SubMiniature version A                        |
| SGMII  | Serial Gigabit Media Independent Interface    |
| SRIO   | Serial Rapid I/O                              |
| uShM   | MicroTCA Shelf Manager                        |
| uTCA   | MicroTCA                                      |
| XAUI   | 10 Gigabit Attachment Unit Interface          |

## Contents

| Chapter | 1   | Board Specification                                                      | 1           |
|---------|-----|--------------------------------------------------------------------------|-------------|
|         | 1.1 | Technical Data                                                           | 2           |
|         |     | Table 1.1: Advantech UTCA-5503 MCH Technical Data                        | 2           |
|         | 1.2 | Advantech UTCA-5503 Features                                             | 3           |
|         |     | 1.2.1 MCMC                                                               | 3           |
|         |     | Table 1.2: H8S I2C Bus Assignment                                        | 3           |
|         |     | 1.2.2 FPGA                                                               | 44          |
|         |     | 1.2.3 RTC<br>1.2.4 Base Eabric/Cigabit Ethernet                          | 44<br>۸     |
|         |     | Figure 1.1 GbE architecture                                              |             |
|         |     | Figure 1.2 GbE Switch Management and E-keving                            | 6           |
|         |     | 1.2.5 USB Slave Interface                                                | 7           |
|         |     | 1.2.6 Clock Module Extension                                             | 7           |
|         |     | 1.2.7 Clock I/O / Alarm Module Extension                                 | 7           |
|         |     | 1.2.8 Fabric Extension Module                                            | 7           |
| Chapter | 2   | Applications and Overview                                                | 9           |
|         |     | Figure 2.1 uTCA System Elements                                          | 10          |
|         | 2.1 | Mechanical Basics                                                        | 10          |
|         | ~ ~ | Figure 2.2 MCH PCB Naming Conventions                                    | 10          |
|         | 2.2 | System Management                                                        | 11          |
|         | 22  | Figure 2.3 uTCA System Management Architecture                           | ו  <br>12   |
|         | 2.5 | Figure 2.4 Non-Redundant uTCA Clock Architecture                         | ے ہ<br>12   |
|         |     | Figure 2.5 Redundant uTCA Clock Architecture                             | 12          |
|         | 2.4 | Common Options                                                           | 13          |
|         | 2.5 | Fat Pipes                                                                | 13          |
|         |     | Figure 2.6 Typical uTCA Fabric Architecture                              | 13          |
| Chapter | 3   | Mezzanine Module Options                                                 | .15         |
|         | 3 1 | PCB Levels and Stacking                                                  | 16          |
|         | 3.2 | Base Module (PCB1)                                                       | 16          |
|         | •.= | Figure 3.1 Base Module PCB View                                          | 16          |
|         |     | Table 3.1: Base Module Connection and Jump Headers                       | 16          |
|         | 3.3 | Clock Module and Clock IO/Alarm Module (PCB2)                            | 17          |
|         |     | Figure 3.2 Illustration of PCB2 location relative to PCB1                | 17          |
|         | 3.4 | Fabric Extension Module (PCB3)                                           | 17          |
|         |     | Figure 3.3 Connection between Tongue 3 and Tongue 4 (Ya<br>chi MCH plug) | amai-<br>17 |
|         | 3.5 | Additional Fabric Extension Module (PCB4)                                | 18          |
|         | 3.6 | Front Panel Connectors and Indicators.                                   | 18          |
|         |     | Figure 3.4 UTCA-5503 Front Panel                                         | 18          |
|         |     | 3.6.1 MCMC LED Indicators                                                | 18          |
|         |     | Table 3.2: Front Panel MCMC LED's                                        | 18          |
|         |     | 3.6.2 Handle Switch                                                      | 18          |
|         |     | 3.6.3 Mini USB                                                           | 18          |
|         |     | 3.6.4 Reset Button                                                       | 18          |
|         |     | 3.0.5 LANT                                                               | 19<br>۱۰    |
|         |     | J.U.U LAINZ                                                              | 19          |

| Chapter  | 4   | Operations2                                                     | 21       |
|----------|-----|-----------------------------------------------------------------|----------|
|          | 4.1 | Power the MCH                                                   | 22       |
|          |     | 4.1.1 Preparation                                               | 22       |
|          |     | 4.1.2 Insertion                                                 | 22       |
|          |     | 4.1.3 Extraction                                                | 22       |
|          | 4.2 | Use Mini-USB Debug Interface                                    | 22       |
|          |     | 4.2.1 Preparation                                               | 22       |
|          |     | Figure 4.1 USB-to-UART Bridge Controller Shown on Windows       | 5<br>23  |
|          |     | Figure 4.2 cp2101 converter detected when Linux driver installe | ed       |
|          |     | successfully                                                    | 23       |
|          |     | 4.2.2 Usage                                                     | 24       |
|          | 4.3 | Use Command Line Interface                                      | 28       |
|          |     | 4.3.1 Usage                                                     | 28       |
|          | 4 4 | Figure 4.3 Available MCH Commands                               | 28       |
|          | 4.4 | LAN                                                             | 29       |
|          |     | Figure 4.4. Illustration of Shelf Manager's IP Address          | 29       |
|          |     | 4.4.2 Usage                                                     | 29       |
|          | 4.5 | MCMC/MCH Management Subsystem                                   | 30       |
|          |     | 4.5.1 MCMC operation with external uTCA Shelf Manager           | 30       |
|          |     | 4.5.2 Commands supported by the MCMC                            | 30       |
|          | 4.6 | uSHM Subsystem                                                  | 30       |
|          |     | 4.6.1 RMCP Module                                               | 31       |
|          |     | 4.6.2 Cooling Policy                                            | 31       |
| Chapter  | 5   | Firmware Upgrades3                                              | 3        |
|          | 5.1 | MCH Field Updateable Components                                 | 34       |
|          |     | 5.1.1 MCMC Boot Loader                                          | 34       |
|          |     | 5.1.2 MCMC Application                                          | 34       |
|          |     | 5.1.3 MCMC FRU Data                                             | 34       |
|          | 5.2 | 5.1.4 FPGA<br>MCH HDM 1 Lipgrado Process                        | 34<br>24 |
|          | 5.2 | MCH HPM 1 Upgrade with Ipmitool                                 | 35       |
|          | 5.4 | MCH Boot Process                                                | 36       |
| Chanter  | C   | Overview of Supported Festures and                              |          |
| Chapter  | b   | Overview of Supported Features and                              |          |
|          |     | Known Limitations3                                              | 37       |
|          |     | Table 6.1: Current supported and unsupported features           | 38       |
| Appendix | хA  | MCH Pin List, Connector 13                                      | 39       |
|          | A 1 | MOLL Din Lint Connector 1                                       | 40       |
|          | A.1 | Table A.1: MCH Pin List, Connector 1                            | 40<br>40 |
| Appendix | x B | IPMI/PICMG Command Subset                                       |          |
|          |     |                                                                 | 10       |
|          |     | Supported by the MCMC4                                          | 13       |
|          | B.1 | IPMI/PICMG Command Subset Supported by the MCMC                 | 44       |
|          |     | Table B.1: IPMI/PICMG Command Subset Supported by the           | _        |
|          |     |                                                                 | 44       |

| Appendix C | IPMI/PICMG Command Subset<br>Supported by the Carrier Manager47                                                                             |
|------------|----------------------------------------------------------------------------------------------------|
| C.1        | IPMI/PICMG Command Subset Supported by the Carrier Manager 48<br>Table C.1: IPMI/PICMG Command Subset Supported by the Car-<br>rier Manager |
| Appendix D | IPMI/PICMG Command Subset<br>Supported by the uShM51                                                                                        |
| D.1        | IPMI/PICMG Command Subset Supported by the uShM52<br>Table D.1: IPMI/PICMG Command Subset Supported by the                                  |

UTCA-5503 User Manual

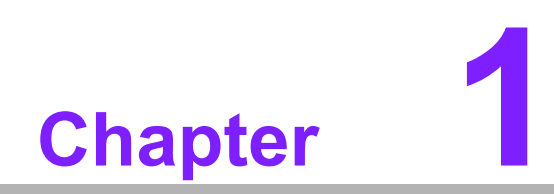

**Board Specification** 

#### 1.1 **Technical Data**

| Table 1.1: Advante                                                    | ech UTCA-5503 MCH Teo                                                                                                    | chnical Data                                                                                                    |  |  |  |
|-----------------------------------------------------------------------|----------------------------------------------------------------------------------------------------|----------------------------------------------------------------------------------------------------|--|--|--|
| MCH module Standard MCH module (PCB Level 1), single width, full size |                                                                                                    |                                                                                                    |  |  |  |
| Application/Security<br>Processor                                     | Optional on PCB Level 3                                                                                                    |                                                                                                    |  |  |  |
| Serial Interface                                                      | COM1 exposed to front panel as USB Slave interface through onboard USB/Serial converter, USB1.1 compliant                                        |                                                                                                    |  |  |  |
|                                                                       | <ul> <li>10/100BT Management LA<br/>LAN1, which may also be<br/>MLAN is routed through ba</li> <li>10/100/1000BT Fabric LAN<br/>LAN2)</li> </ul> | N on Front panel (RJ45, labeled as<br>10/100/1000BT Fabric LAN when<br>ase fabric switch )<br>N on Front panel (RJ45, labeled as |  |  |  |
|                                                                       | SFP Socket Fabric LAN or                                                                                                    | n Front panel (alternative option)                                                                                               |  |  |  |
| Ethernet                                                              | 1000BX GBE base fabric in                                                                                                    | nterface to backplane (12x)                                                                                                    |  |  |  |
|                                                                       | 1000BX GBE update chan                                                                                                    | nel to other MCH                                                                                                    |  |  |  |
|                                                                       | <ul> <li>Management LAN may be<br/>(option)</li> </ul>                                                                                           | routed through base fabric switch                                                                                                |  |  |  |
|                                                                       | Front panel ports may be routed over PCB Level 3                                                                                                 |                                                                                                    |  |  |  |
|                                                                       | SGMII Interface from PCB Level 3 into base fabric switch                                                                                         |                                                                                                    |  |  |  |
| Extension Capabilities                                                | Through backplane/PCB Lev                                                                                                    | el 2PCB Level 4                                                                                                    |  |  |  |
|                                                                       | Renesas H8S/2166 based microcontroller as MCMC                                                                                                   |                                                                                                    |  |  |  |
| System Management                                                     | Pigeon Point System based firmware solution                                                                                                    |                                                                                                    |  |  |  |
| Controller                                                            | <ul> <li>Carrier manager</li> </ul>                                                                                                    |                                                                                                    |  |  |  |
|                                                                       | <ul> <li>Shelf manager (by default)</li> </ul>                                                                                                   | ; optional to exclude uShM                                                                                                    |  |  |  |
| Watchdog                                                              | A programmable watchdog is                                                                                                    | s implemented in MCMC                                                                                                    |  |  |  |
| GbE switch controller                                                 | Two Marvell 88E6185 gigabi                                                                                                    | t Ethernet switches                                                                                                    |  |  |  |
| GbE PHY                                                               | Two Marvell 88E1111 single                                                                                                    | -port gigabit Ethernet transceivers                                                                                              |  |  |  |
| 10/100 Ethernet MAC/<br>PHY                                           | One SMSC LAN9115 Ethernet controller                                                                                                    |                                                                                                    |  |  |  |
| FPGA                                                                  | One Lattice LFXP6C programmable device                                                                                                    |                                                                                                    |  |  |  |
| SRAM                                                                  | One Renesas M5M5V216ATP-55HI 2Mb static RAM                                                                                                    |                                                                                                    |  |  |  |
| Flash memory                                                          | One Macronix MX29LV160CBTC-70G 16Mb flash memory                                                                                                 |                                                                                                    |  |  |  |
| Device concernation                                                   | 3.3 V 70 mA (max.), 42                                                                                                    | mA (60% max.) Mgmt power                                                                                                    |  |  |  |
| Power consumption                                                     | 12 V 1000 mA (max.),                                                                                                    | 600 mA (60% max.) Input voltage                                                                                                  |  |  |  |
|                                                                       | Temperature and humidity (operating)                                                                                                    | GR-63-CORE, Issue 3, R4-6                                                                                                    |  |  |  |
|                                                                       | Temperature and humidity (non-operating)                                                                                                    | IEC60068-2-1, IEC 60068-2-3,<br>IEC 60068-2-2                                                                                    |  |  |  |
| Environmental<br>conditions                                           | Altitude                                                                                                    | GR-63-CORE, Issue 3, R4-8 4-9,<br>4-10, O4-11,O4-12                                                                              |  |  |  |
|                                                                       | Vibration (operating)                                                                                                    | IEC 60068-2-64                                                                                                    |  |  |  |
|                                                                       | Vibration (non-operating) IEC 60068-2-6                                                                                                    |                                                                                                    |  |  |  |
|                                                                       | Shock (operating)                                                                                                    | IEC 60068-2-27                                                                                                    |  |  |  |
|                                                                       | Shock (non-operating)                                                                                                    | IEC 60068-2-27                                                                                                    |  |  |  |

| Table 1.1: Advantech UTCA-5503 MCH Technical Data |                                                                                                    |  |  |  |
|---------------------------------------------------|----------------------------------------------------------------------------------------------------|--|--|--|
| Safety and others                                 | UL94V0, RoHS                                                                                                    |  |  |  |
| EMC                                               | <ul> <li>FCC class B</li> </ul>                                                                                       |  |  |  |
| Lino                                              | >3dB margin targeted for single board within system                                                                   |  |  |  |
| Standards compliance                              | PICMG MicroTCA.0 rev1.0, PICMG AMC.0 rev2.0, PICMG AMC.3 rev1.0, IPMI v1.5 rev1.1, IPMB communication protocol rev1.1 |  |  |  |

## **1.2 Advantech UTCA-5503 Features**

#### 1.2.1 MCMC

The MCMC on UTCA-5503 is built based on Pigeon Point Systems' (PPS) hardware/ software reference design kit for MCMC.

#### 1.2.1.1 H8S Microprocessor

Renesas Technology's HD64F2166 (referenced hereafter as the H8S) is used as the micro controller for the MCMC implementation on Advantech's MCH (aMCH). This micro controller contains a Renesas' H8S/2000 CPU as its core architecture, in addition to peripheral functions. The H8S is a highly integrated micro controller that has on-chip Flash and SRAM memories. The peripheral functions of the H8S used in the aMCH MCMC design include the I2C controllers, free-running timer, watchdog timer (WDT), Serial Communication Interface (SCI), Low Pin Count (LPC) interface, Analog-to-Digital Converter (ADC), and GPIO. The LPC interface is optional for the implementation of the to-be-developed PCB Level 3 or PCB3 for short.

#### 1.2.1.2 IPMB and I2C Implementations

The MCMC has six hardware I2C controllers, which are used as listed below.

| Table 1.2: H8S I2C Bus Assignment |                                  |  |  |
|-----------------------------------|----------------------------------|--|--|
| MCMC I2C                          | Used for                         |  |  |
| 0                                 | Carrier FRU I2C                  |  |  |
| 1                                 | reserved                         |  |  |
| 2                                 | IPMB0-A                          |  |  |
| 3                                 | IPMB0-B                          |  |  |
| 4                                 | MCMC private I2C                 |  |  |
| 5                                 | Radial IPMB / MCH Crossover IPMB |  |  |

#### 1.2.1.3 MCH to MCH Communication

At the moment of this manual creation, MCH redundancy is not supported by PPS. Consequently, to avoid potential damage, two MCH modules should not be used in one system until a firmware update with the PPS MCH redundancy feature is made available.

The two MCH's are linked through a crossover communication channel which may include any of the following interfaces:

- a crossover IPMB bus
- a full duplex crossover interface with differential I/O's (Xover 0, 2)
- a half duplex crossover interface with differential I/O's (Xover 1).
- a Fabric A update channel

While the later interface is for linking the fabric interfaces of the MCH's, the other three interfaces are for communication and redundancy & failure management. The protocol on these interfaces is not available in the uTCA specification and is implementation specific.

#### 1.2.1.4 Thermal Sensor

Two LM75 thermal sensors are placed on opposite sides and differing locations of the PCB to monitor the ambient air temperature across PCB1 on UTCA-5503.

#### 1.2.2 FPGA

An FPGA is used to integrate MCMC related glue logic, GPIOs, a UART and other interfaces. It will also hook up to the optional LPC bus to the Fabric Extension Connector (for a fabric extension module on PCB3). It may be used to connect FPGA resources to an optional processor on PCB3. A Lattice LXFP6 device is used to implement the FPGA.

#### 1.2.3 RTC

The RTC is attached to the private I2C bus of the MCMC. It provides time of day and calendar function for the MCMC.

#### 1.2.4 Base Fabric/Gigabit Ethernet

The overall Ethernet implementation on UTCA-5503 can be illustrated by the following diagram. Two Marvell 88E6185 switches are used to fulfill the following connections.

- 12 SERDES interface connections to AMCs on the uTCA backplane.
- 1 SERDES interface connection to the update channel of the other MCH on the uTCA backplane.
- 1 SGMII interface to fabric modules on PCB3.
- 1 SGMII interface to a GbE PHY device that may drive a 10/100/1000BT interface on the front panel. The RJ45 on the front panel may also be used to connect to the management LAN interface of the MCMC.
- 1 SGMII interface to a GbE PHY device that may drive another 10/100/1000BT interface or a SFP socket on the front panel.
- 1 Reverse MII interface for connection to the MCMC management LAN controller.

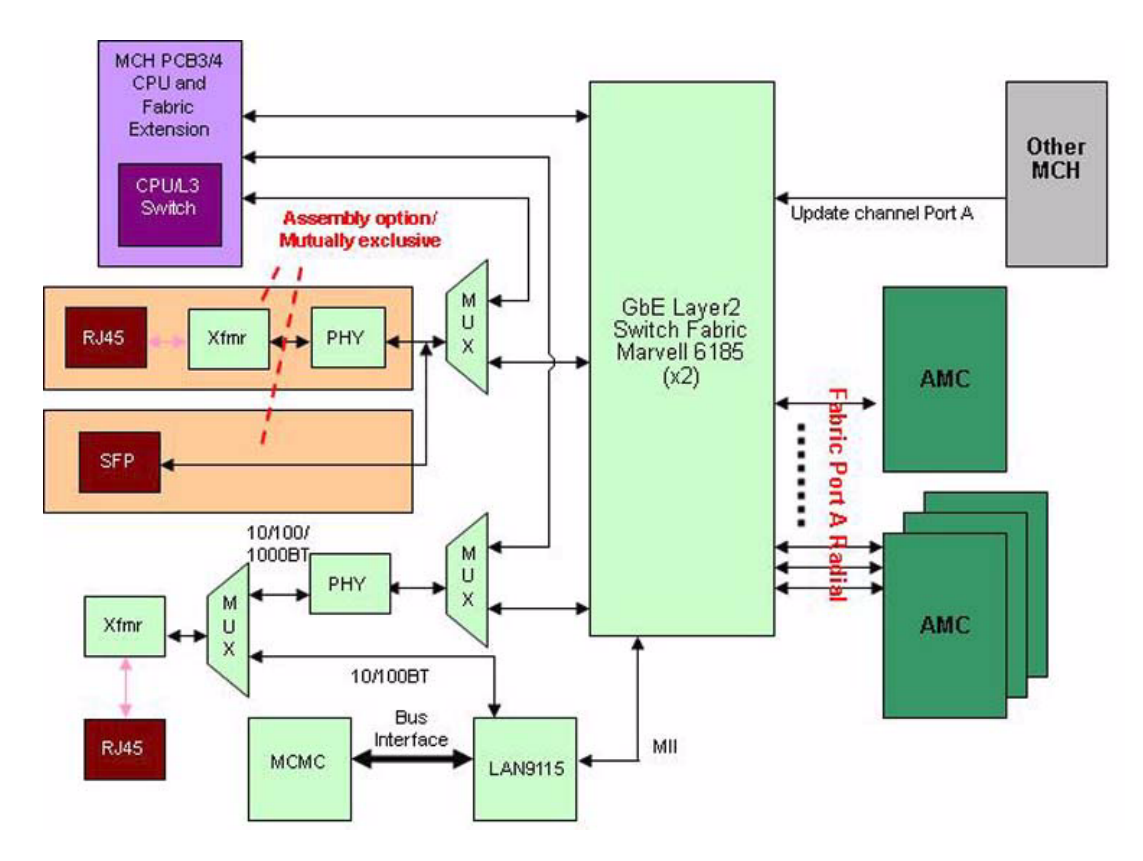

Figure 1.1 GbE architecture

The PHY's may be connected to a CPU or Layer 3 switch on PCB3 instead of a connection to the switch on PCB Level 1 (or PCB1).

#### 1.2.4.1 Gigabit Ethernet Management and E-Keying

The basic UTCA-5503 supports unmanaged GbE operation only. Any managed GbE switch operation can only be supported by a CPU on PCB3. However, the MCMC on PCB1 will control the E-keying and disable/enable ports of the GbE switches accordingly. To support this, the switches are operated in a mode that allows the backplane ports to come up in a disabled state after reset. The MCMC micro controller has access to the switch registers through a switch dependent interface, which is implemented in the FPGA. An EEPROM based configuration of the switch is supported for optional implementations without MCMC where the switch is auto-configured and acts as a purely unmanaged GbE switch.

To support managed applications driven by a CPU on PCB3, the FPGA is also hooked up to a LPC bus providing shared access to the switch management interface to both the MCMC and the PCB3 CPU. In this configuration, the MCMC will communicate the E-keying information to the PCB3 CPU over the LPC Bus or a UART interface.

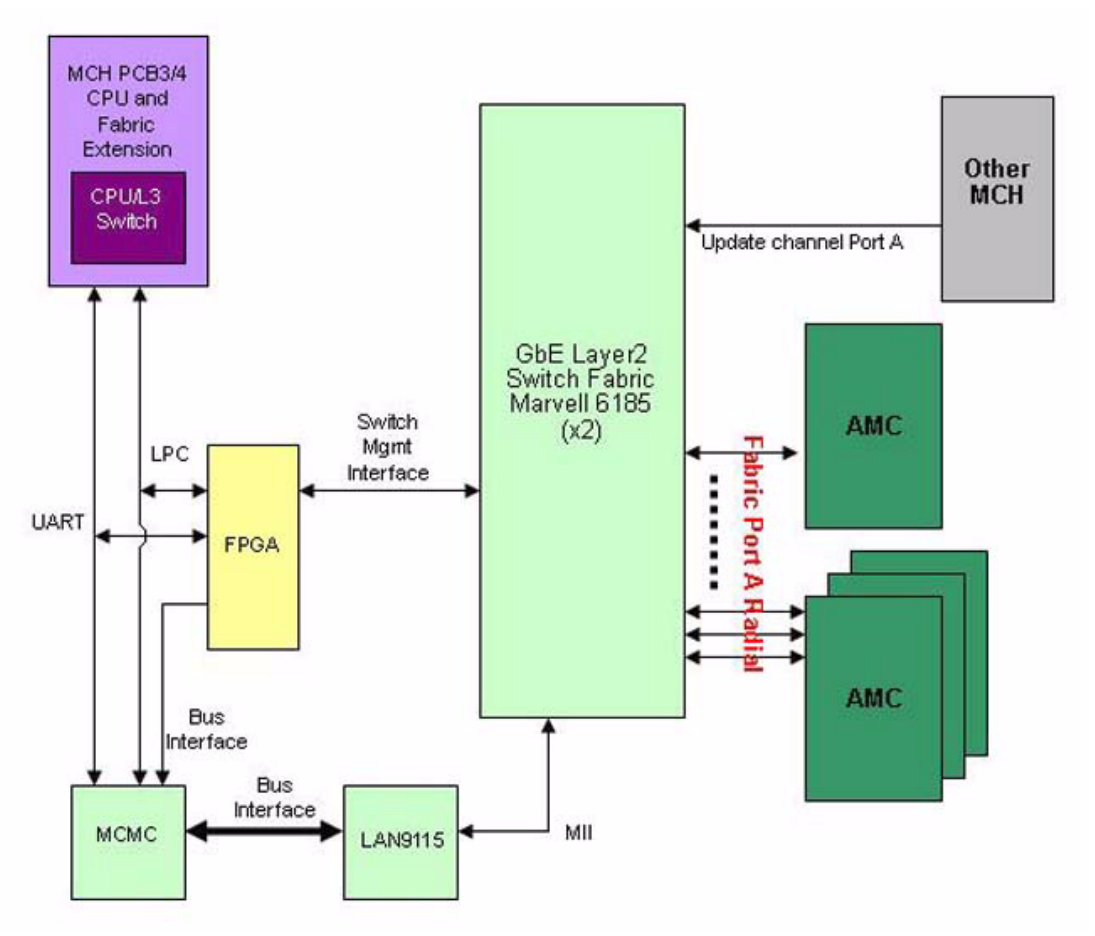

Figure 1.2 GbE Switch Management and E-keying

#### 1.2.4.2 Gigabit Ethernet PHYs

Two Marvell 88E1111 PHY's are used. These PHY's support two different MAC interfaces: SGMII and RGMII. The SGMII interface is connected to the GbE switch and the RGMII interface will be connected to PCB3. Either selection of the two interfaces can be configured manually though IPMI command by the user when PCB3 is detected. This option is a static configuration that will not be changed during run time. Each of the PHY's is connected to a 10/100/1000BT copper interface. The use of a 2nd PHY is optional and mutual exclusive with the SFP port option (as shown in Figure 1.1).

#### 1.2.4.3 SFP Port

A standard SFP port is provided as alternate assembly option instead of a 2nd RJ-45 connector. Standard SFP's are supported. The SFP will be directly connected to the GbE switch fiber port. To support auto configuration and management, the presence detect signal from the SFP is connected to the FPGA.

#### 1.2.4.4 Management LAN Controller

An SMSC LAN9115 10/100Mbit Ethernet controller is connected to the MCMC bus interface to provide a management LAN interface. The LAN9115 contains an integrated 10/100BT PHY which may be used on the 1st RJ45 on the front panel as discussed above. Alternatively, the LAN9115 supports a MII interface which is connected to the GbE switch's Reverse MII interface. This interface is provided as an option to support routing management LAN traffic through the GbE switch fabric. Note that the implementation for this option is through jumper setting. A selection between the two options shall be a static configuration chosen at power up of the module.

#### 1.2.5 USB Slave Interface

A full speed USB1.1 compliant slave port is implemented on a standard USB Type mini-B connector on the front panel. The implementation uses a standard USB host to a serial port converter chip which is cross-connected to the FPGA that implements a MUX to either connect the UART port to the H8S Serial Debug Interface, the H8S Command Line Interface or to a CPU on PCB3. The USB port can be used for debugging, diagnostic information and implementation of a serial console interface.

#### **1.2.6 Clock Module Extension**

A 20-pin connector is used for attaching a clock module on a to-be-developed PCB Level 2 (or PCB2) to the aMCH. The clock module has a tongue connector to the backplane. The purpose of the mezzanine module is to support clock buffering and distribution in an uTCA system. Furthermore, the aMCH supports one differential input and one differential output to PCB3 (Fabric Extension Module) as well as one differential and one single ended clock input from the Clock IO module and one differential clock output to the Clock IO module. Application of the clocks connected to PCB3 is reference clock distribution for fabric interface switches, especially in spread spectrum environments which are common in PCIe applications. Application of the clocks connected to the Clock IO module (PCB2) is multi-carrier/shelf synchronization and clock distribution as well as external reference clock reception such as GPS derived clocks or BITS clocks. For applications requiring lower accuracy and stability, the square wave output of the RTC on PCB 1 is also connected to the clock module.

The clock module is connected to the MCMC's private I2C bus and implements a FRU EEPROM on this bus. It is also connected to the I2C\_ALARM interrupt line to the MCMC.

#### 1.2.7 Clock I/O / Alarm Module Extension

The aMCH can also support another extension module on the to-be-developed PCB2: the ClockIO/ Alarm module. This module will have access to the front panel. As the name indicates, this extension socket can accept two kinds of modules: a ClockIO module or an Alarm Module.

The function of the ClockIO module is to provide front panel connectivity, basic signal buffering, and protection to external clocks. And, the Alarm module can carry a minimum set of Telco style Alarm circuitry.

#### 1.2.8 Fabric Extension Module

The fabric extension module can be implemented on the to-be-developed PCB3. Its purpose is to provide fat pipes switching capabilities for protocols such as PCIe, XAUI, SRIO amongst others. Moreover, application processors can also be supported on PCB3. For example, an application processor on PCB3 can be used to create a firewall between the outside world's LAN and the internal base fabric on the uTCA backplane.

UTCA-5503 User Manual

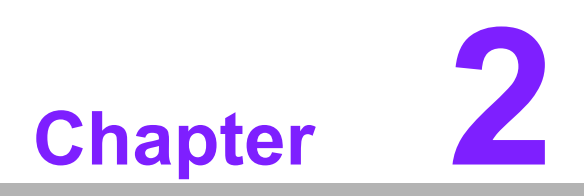

Applications and Overview The MCH is a key element of the uTCA architecture (see Figure 2.1). It is used in uTCA systems and applications to provide

- Carrier / shelf system management
- Switching capabilities for the basic fabric interface ("common options")
- Clock distribution
- Fat pipes fabric switching capabilities

For details of the uTCA architecture, refer to PICMG® MicroTCA.0 R1.0, Micro Telecommunications Computing Architecture specification.

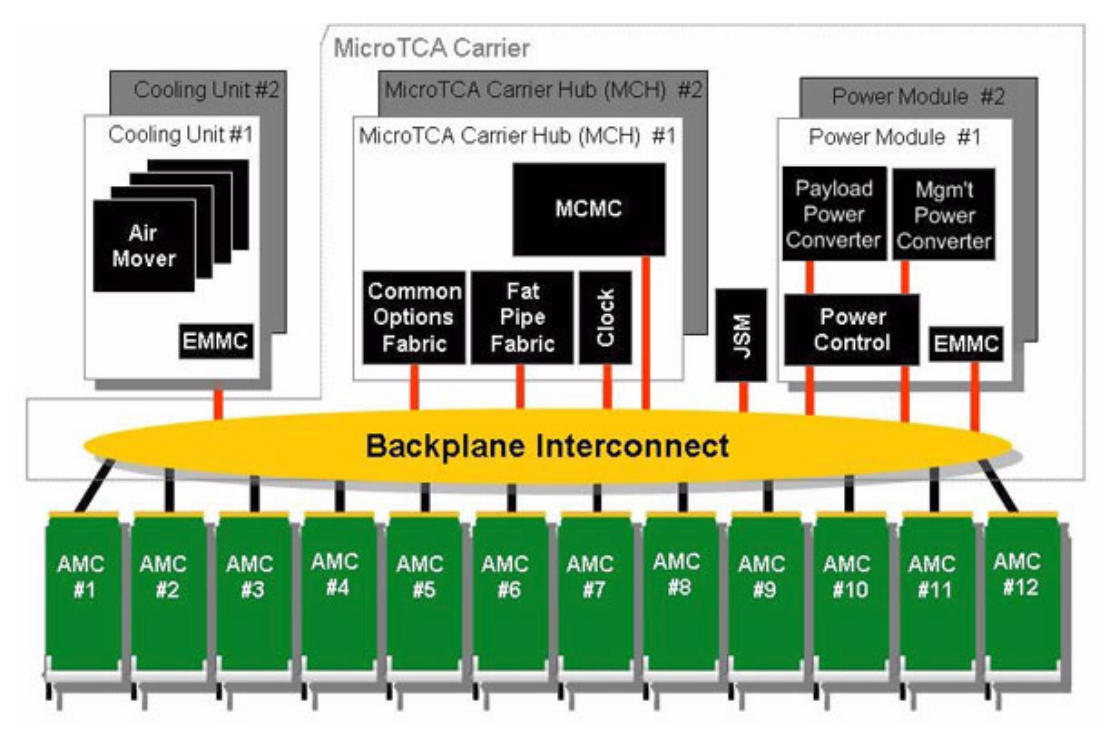

Figure 2.1 uTCA System Elements

## 2.1 Mechanical Basics

The MCH consists of a stack of 4 PCB layers, labeled as PCB1 to PCB4 as shown in Figure 2.2.

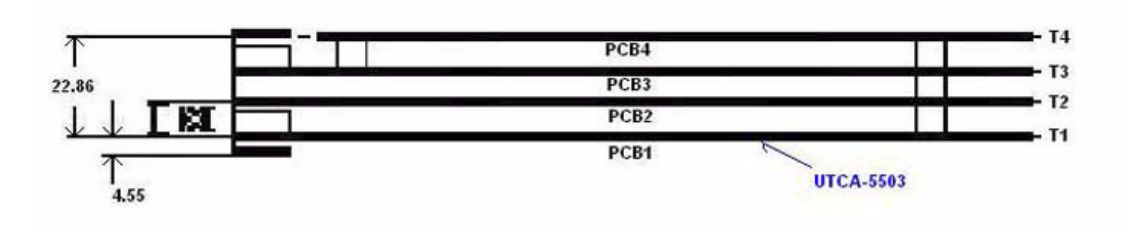

Figure 2.2 MCH PCB Naming Conventions

UTCA-5503, implemented on PCB1 of Advantech's MCH, contains the basic features that every MCH must support as well as interface connections to PCB2 to PCB4.

- the management controller called the MCMC
- the common options switch fabric

All other PCBs except for PCB1 are optional for an MCH.

PCB2 carries the system clock logic and may also contain switching logic for fabric B which is normally used for SATA/SAS functionality on AMC modules. SATA is normally used for direct connection of a processor AMC and a SATA drive. Therefore, PCB2 with SAS/SATA functionality may just be implemented on custom request.

PCB3 contains switching logic for the fat pipes region as does PCB4. Because of component height limitation on PCB4 this PCB is just implemented as a bare back-plane connection and will not carry active components.

## 2.2 System Management

UTCA-5503 implements both the Carrier Manager and Shelf Manager of a uTCA system. It may or may not be connected to an external System Manager as shown below.

The MCH connects to the AMC slots of an uTCA system with a radial IPMB according to IPMI and ATCA/AMC specifications. It senses the "presence detect" signals of each AMC slot (PS1#) and controls payload power for each slot by the ENABLE# signal. A redundant I2C bus is used for managing centralized system resources like the cooling units, power modules and carrier FRU devices. Connection to the outside world is implemented by either a dedicated front panel 10/100BT Ethernet interface or optional connection to the base fabric switch, in which mode the front panel interface will become a 10/100/1000BT fabric LAN connection. The system management functions are implemented on a micro controller system referred to as the "MCMC".

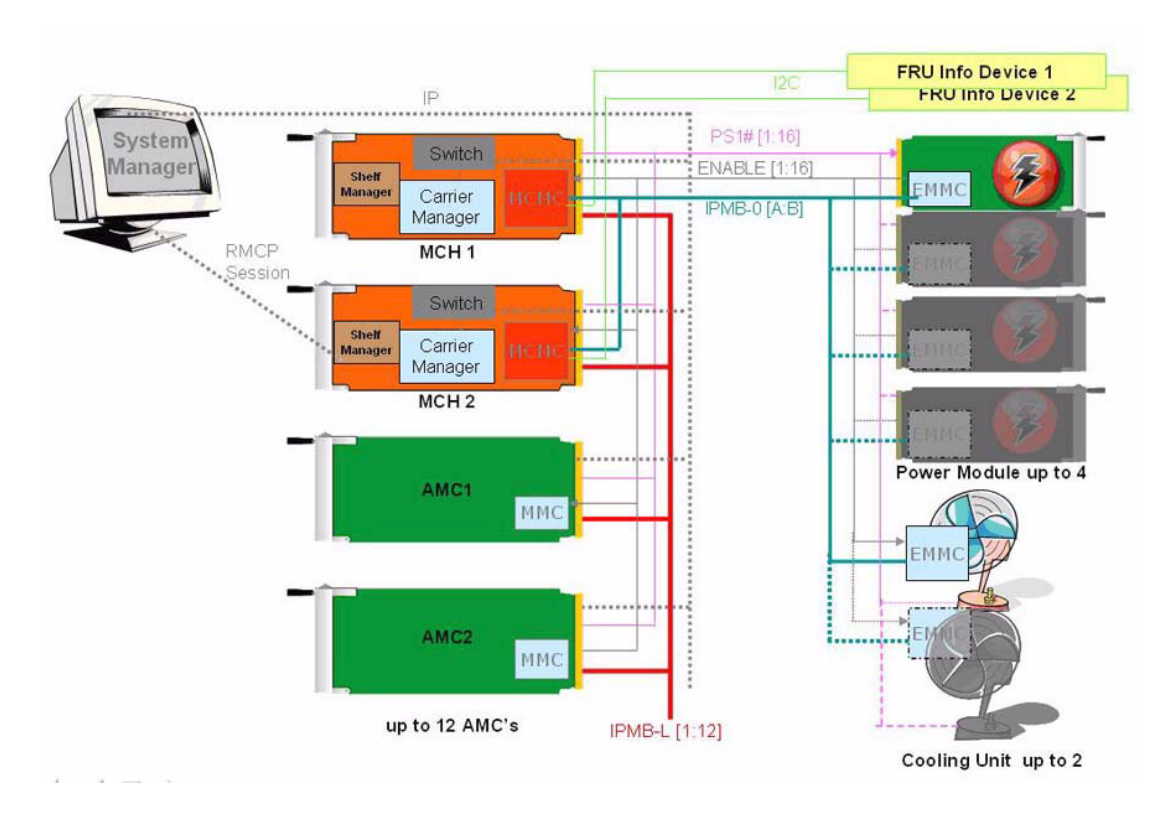

Figure 2.3 uTCA System Management Architecture

## 2.3 Clocks

A MCH may support clock distribution for up to 3 clocks per module. Each AMC slot supports two clock inputs (MCH to AMC), CLK1/3, and one clock output (AMC to MCH), CLK2. All clocks use LVDS compliant drivers/receivers. UTCA-5503 supports two different clock architectures, redundant and non-redundant as shown below. The redundant implementations are for dual MCH systems, and the non-redundant are for single MCH systems. This requires the implementations of different backplanes for non-redundant and redundant architectures.

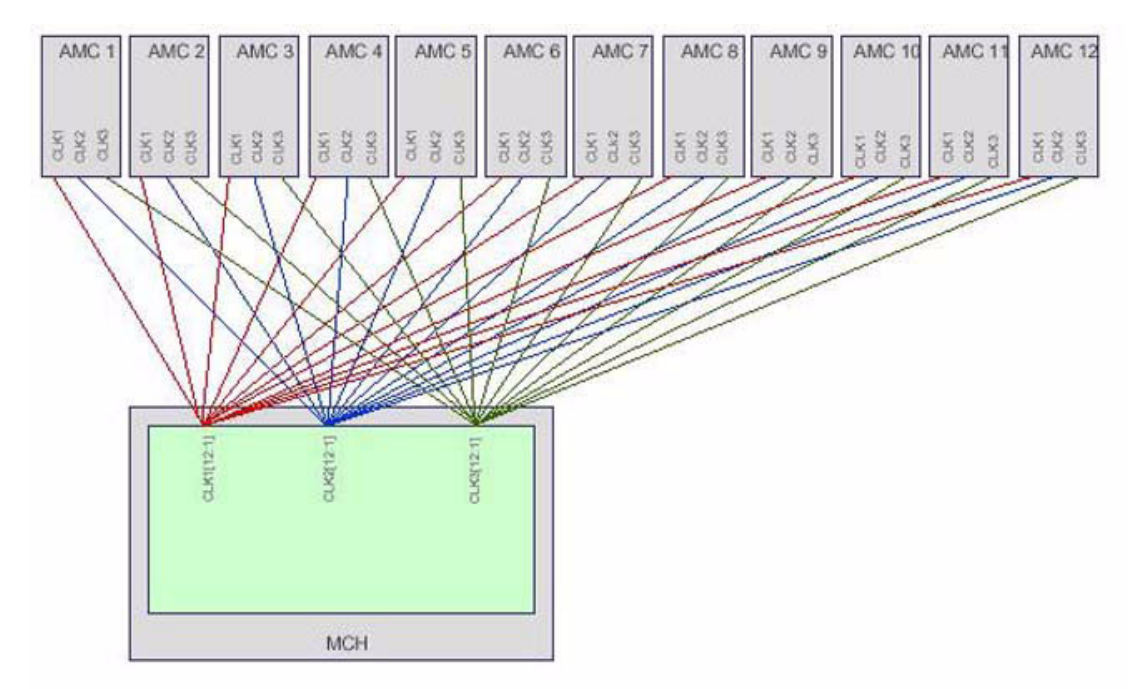

Figure 2.4 Non-Redundant uTCA Clock Architecture

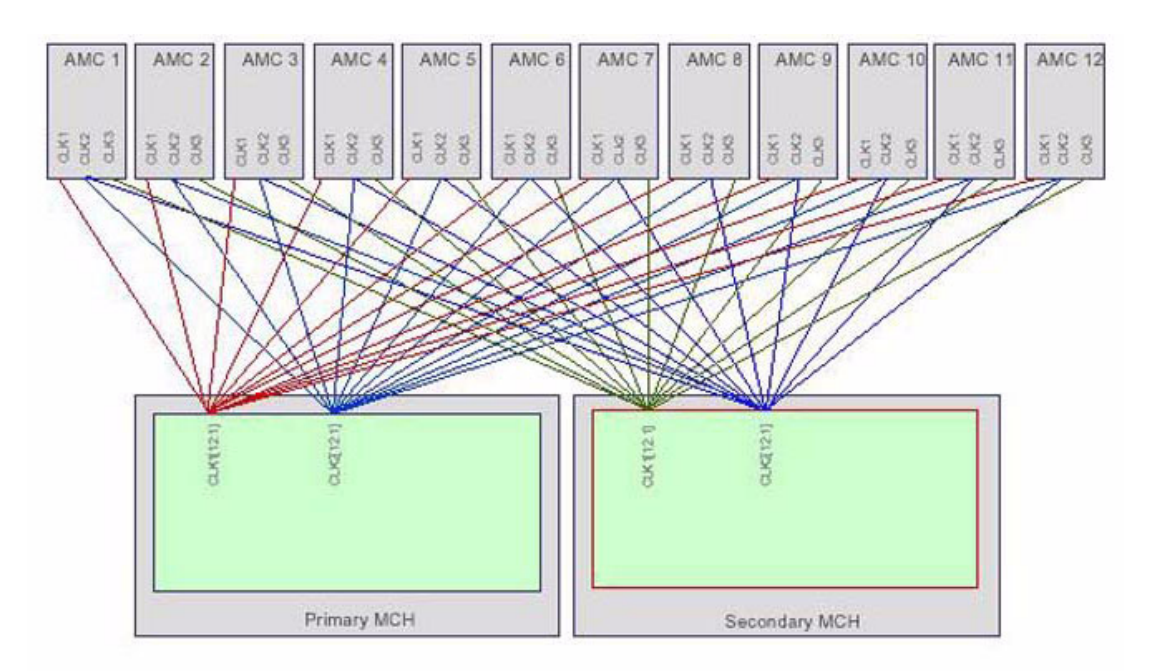

Figure 2.5 Redundant uTCA Clock Architecture

## 2.4 Common Options

UTCA-5503 connects to each AMC through one channel which consists of a high speed differential transmit and receive pair (Star topology). Receive/transmit crossover wiring is implemented on the uTCA backplane. Systems utilizing two (redundant) MCH's may be used to implement Dual Star topologies. The Advantech MCH supports a Gigabit Ethernet interface for the common options utilizing a 1000Bx (SERDES) interface to the backplane. Other fabric implementations are not supported. The two MCH's of an uTCA system have a cross connection for the base fabric which may be used for cascading / linking the base fabric switches.

## 2.5 Fat Pipes

Fat pipes are optional and may be used for any kind of switch fabric interconnects. Each MCH connects to the AMCs with 4 channels each in a Star topology. Typical fabrics supported are:

- PCle
- SRIO
- GbE
- XAUI

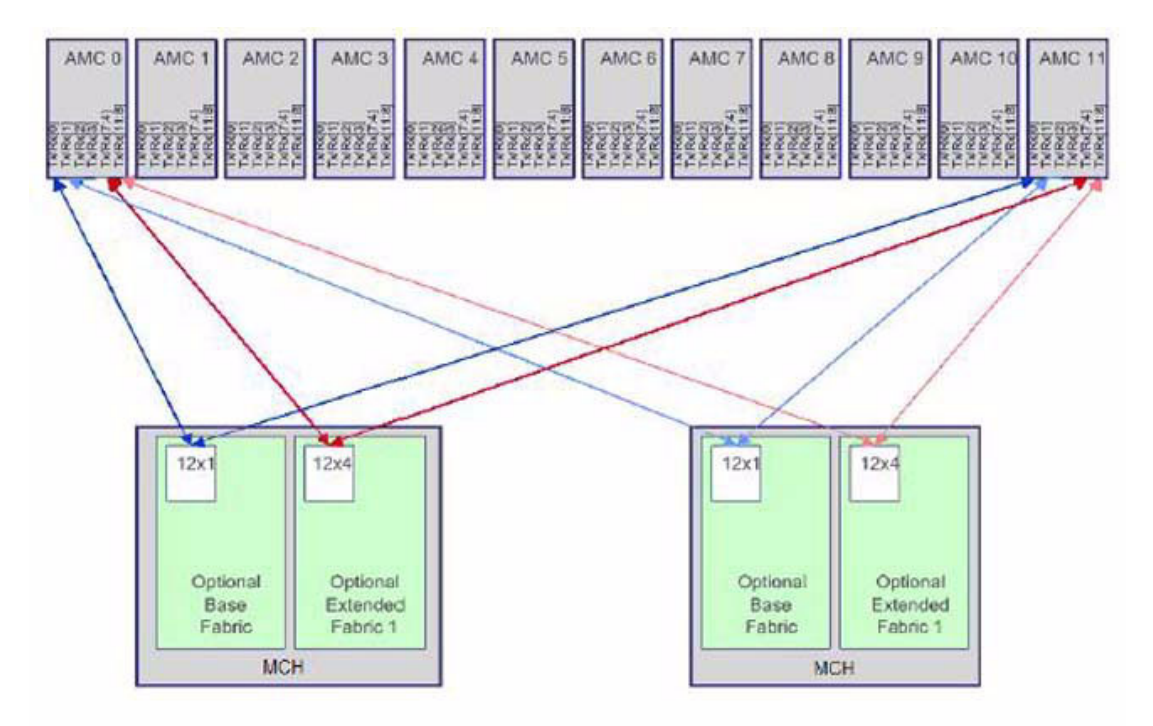

Figure 2.6 Typical uTCA Fabric Architecture

UTCA-5503 User Manual

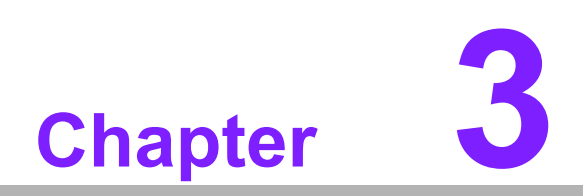

Mezzanine Module Options As a modularized MCH base board (PCB1), UTCA-5503 can be completed with additional functionalities by integrating with mezzanine PCB's such as PCB2, PCB3, and PCB4. These PCB's are mounted like a stack and share one common face plate. This chapter will delve into more detail about the integration of these mezzanine PCB's with UTCA-5503.

## 3.1 PCB Levels and Stacking

Each level may have access to a backplane connector. This interface may be implemented with a standard, AMC-style card edge connector or an MCH tongue ("plug") connector. The aMCH uses card edge connectors for PCB Levels 1 and 2 and plug connectors for PCB Levels 3 and 4. The board-to-board interconnection is allowed for the following PCB levels.

- PCB1 to PCB2
- PCB1 to PCB3
- PCB3 to PCB4

All PCBs of the aMCH need to implement a thickness of 1.6mm +/-10%. The maximum PCB outline is described in detail in the MicroTCA base specification including the card edge and tongue connector details.

## 3.2 Base Module (PCB1)

As mentioned in the previous chapters, the aMCH base module carries, (1) an IPMI controller for up to twelve AMC modules, Power and Cooling Units, backplane devices, and front panel connectors, and (2) two GbE Layer2 switches for Fabric A for up to twelve AMC modules, front panel uplink, and SGMII interface for the CPU/L3 switch on PCB3. See Figure 3.1 and Table 3.1 for detailed description of the base module.

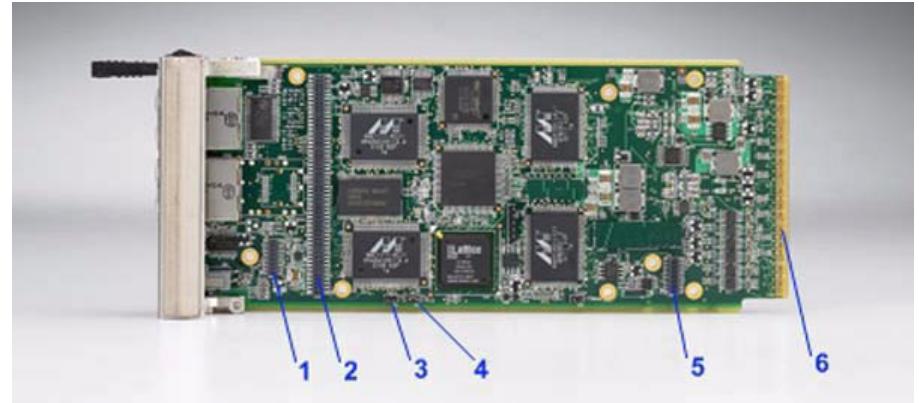

Figure 3.1 Base Module PCB View

| Table 3.1: Base Module Connection and Jump Headers |             |                                                                                                    |  |  |  |
|----------------------------------------------------|-------------|----------------------------------------------------------------------------------------------------|--|--|--|
|                                                    | Silk Screen | Description                                                                                                    |  |  |  |
| 1                                                  | CN8         | Clock/Alarm module header (for future use)                                                                                                    |  |  |  |
| 2                                                  | CN5         | PCB3 module header (for future use)                                                                                                    |  |  |  |
| 3                                                  | CN12        | Mini USB debug console default mode after power up - it is possi-<br>ble to switch between both interfaces at runtime. Open = select<br>H8S serial debug interface. Closed = select H8S command line<br>interface |  |  |  |
| 4                                                  | CN13        | LAN1 routing control jumper. Open = routed to management LAN.<br>Closed = routed to GbE switches                                                                                                    |  |  |  |
| 5                                                  | CN9         | PCB2 module header (for future use)                                                                                                    |  |  |  |
| 6                                                  |             | AMC card edge connector                                                                                                    |  |  |  |

# 3.3 Clock Module and Clock IO/Alarm Module (PCB2)

PCB2 can consist of two mezzanines - a Clock IO/Alarm Module and a Clock Module (see Figure 3.2). The Clock IO/Alarm Module contains the interfaces or ports for multi-carrier/shelf clock distribution and synchronization (daisy chain cabling supported) as well as external reference clock receptions such as GPS derived clocks, BITS clocks, or other general purpose clocks. Up to two SMA connectors can be implemented on the front panel of the module. The Clock Module can be designed with various clock generator options for synchronous network system applications such as distribution of accurate timing at Stratum 2 from Stratum 1, Stratum 3 from Stratum 2, or Stratum 4 from Stratum2/3. In addition, it can provide clock transmitters/receivers, multiplexers, and routing functionalities for the AMC modules, the other MCH, and the Clock IO/Alarm Module. Two high-speed differential clocks can be interfaced between the Clock Module and PCB3 (fabric switch) with the input being driven by PCB3 and the output being driven by the Clock Module. Fabric clock delivered to the AMC's or vice versa is interfaced through the Clock Module. Fabric clock delivered to "the outside" world is also interfaced through the Clock Module with the Clock IO/Alarm Module working as the output.

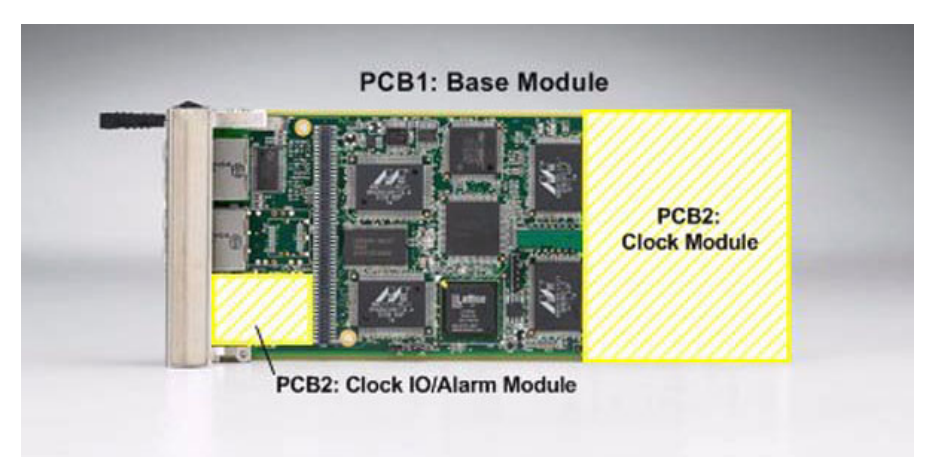

Figure 3.2 Illustration of PCB2 location relative to PCB1

## 3.4 Fabric Extension Module (PCB3)

PCB3 is a fabric extension module of MCH PCB1. Its purpose is to provide fat pipes switching capabilities for PCIe protocol. Each MCH connects to the AMCs with 4 channels each in a Star topology and to the second MCH with 4 channels. Such logic is considered to be in the payload domain. E-keying is implemented by I2C configuration bus connected on the MCMC through a buffer. There are two high speed differential clocks connecting to the Clock Module to support high speed clock distribution, especially in spread spectrum environments. PCB3 will implement a MCH tongue 3 and 4 connector to reduce the mating force for the MCH. See Figure 3.3 for illustration. The PCIe switch based PCB3 for UTCA-5503 is called UTCA-5533.

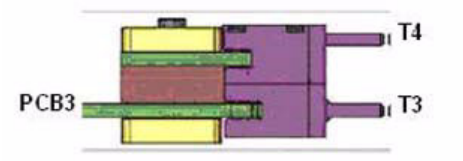

Figure 3.3 Connection between Tongue 3 and Tongue 4 (Yamaichi MCH plug)

## 3.5 Additional Fabric Extension Module (PCB4)

PCB4 also serves as a fabric extension module of PCB1. However, the actual dimensions and limitations of the module will heavily depend on the PCB3 implementation. So, PCB3 and PCB4 should always be considered as a common set.

## 3.6 Front Panel Connectors and Indicators

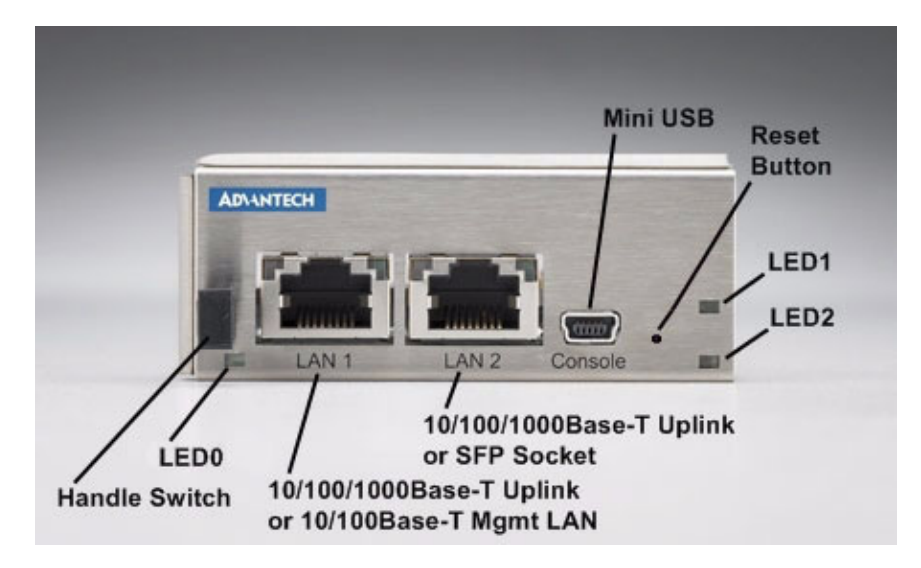

#### Figure 3.4 UTCA-5503 Front Panel

#### 3.6.1 MCMC LED Indicators

Although the uTCA specification still mandates four LEDs, UTCA-5503 implementation follows the latest AMC.0 specification.

| Table 3.2: Front Panel MCMC LED's |       |                                                                                                    |  |  |
|-----------------------------------|-------|----------------------------------------------------------------------------------------------------|--|--|
| LED                               | Color | Description                                                                                                    |  |  |
| 0                                 | Blue  | Hot swap indicator                                                                                                    |  |  |
| 1                                 | Red   | Flashing = Bootloader active or update (FW/FPGA) running; applica-<br>tion temporarily out of service<br>Solid = OOS (error) |  |  |
| 2                                 | Green | Flashing = FW application active (payload unpowered)<br>Solid = FW application active (payload powered)                      |  |  |

#### 3.6.2 Handle Switch

A handle switch is implemented to support the hot swap function of the MCMC. The handle switch type and location are designed according to the MicroTCA base specification.

#### 3.6.3 Mini USB

The USB port is used for debugging, diagnostic information and implementation of a serial console interface.

#### 3.6.4 Reset Button

The reset button at the front panel is used for resetting the MCMC.

#### 3.6.5 LAN1

A low profile RJ45 connector with integrated LED's and transformer is used for LAN1. It can be used for 10/100/1000Base-T uplink or 10/100Base-T management LAN connection.

#### 3.6.6 LAN2

By default, LAN2 also uses a low profile RJ45 connector with integrated LED's and transformer. It's used for 10/100/1000Base-T connection. However, as a product option, an SFF INF80741 compliant SFP module connector and card cage can be implemented to replace the RJ45 port.

UTCA-5503 User Manual

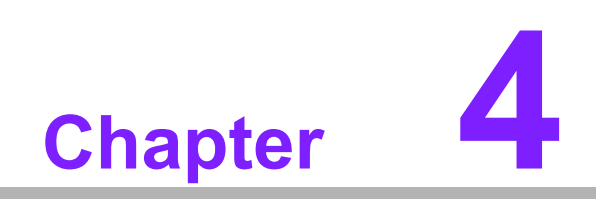

Operations

## 4.1 **Power the MCH**

#### 4.1.1 Preparation

UTCA-5503 requires an uTCA chassis with uTCA power supply for operation.

#### 4.1.2 Insertion

Insert UTCA-5503 into a MCH slot (PCB1) on the backplane of an uTCA chassis. The chassis can be powered or un-powered as the MCH supports hot swap. When the system is powered and the handle switch is closed, the blue LED (LED0) will start to give long blinks, and the FRU LED2 starts blinking green (FW is active) The blue LED will turn off at the same time. In case of a failure, the red OOS LED will be lit and the FW will constantly reboot, trying a successful startup. LED2 will not be lit on OOS status.

Once the MCH has reached M4 and the payload is powered, LED2 will be permanently lit. When management LAN is routed to the GbE switches, the payload will be powered regardless of the FRU state.

The boot process can be observed through the serial debug interface (chapter 3.2.2).

#### 4.1.3 Extraction

To remove the MCH from the backplane, pull the handle switch - the MCH will start deactivation, and the LED0 will give short blue blinks. When the blue LED is constantly lit, it is safe to extract the MCH.

Additionally LED2 will provide feedback about the payload power status.

## 4.2 Use Mini-USB Debug Interface

A PC and a USB cable (with regular Type-A plug and Mini-USB Type-A plug) are needed to establish the communication with the MCH's debug interface. The Mini-USB jack allows connecting the H8S debug interface and the command line interface as well as connectivity to PCB3.

#### 4.2.1 Preparation

The Mini-USB debug interface utilizes a Silicon Laboratories CP2102 USB-to-UART bridge. Drivers for Microsoft Windows, Linux, or Mac OS can be found at:

http://www.silabs.com/tgwWebApp/public/web\_content/products/Micro controllers/ USB/en/mcu\_vcp.htm

#### **Microsoft Windows**

After installing the driver and connecting the MCH Mini-USB jack, the CP210x USB-to-UART Bridge Controller can be found in the Windows' Device Manager.

| 🖳 Device Manager                                                                                                    |          |
|----------------------------------------------------------------------------------------------------|----------|
| <u>File Action View Help</u>                                                                                                    |          |
| ←→ 🔟 🗳 👙 😤 🛰 🕱 🗶                                                                                                    |          |
| Bluetooth Serial Port (CDM5)     Bluetooth Serial Port (CDM6)     Bluetooth Serial Port (CDM7)     Bluetooth Serial Port (CDM8)     Grant Port (CDM9)     Communications Port (CDM1)     ECP Frinter Port (LPT1)                                                                                                    | *        |
| <ul> <li>Processors</li> <li>SCSI and RAID controllers</li> <li>Sound, video and game controllers</li> <li>System devices</li> <li>Universal Serial Bus controllers</li> <li>CP210x USB composite Device</li> <li>Standard Enhanced PCI to USB Host Controller</li> <li>Standard OpenHCD USB Host Controller</li> <li>USB Composite Device</li> <li>USB Root Hub</li> <li>USB Root Hub</li> </ul> |          |
|                                                                                                    | <u> </u> |

#### Figure 4.1 USB-to-UART Bridge Controller Shown on Windows' Device Manager

#### Linux

"dmesg | grep cp21" will show if the driver has been loaded successfully. It is included in most of the standard 2.6 kernel Linux distributions.

| 🛃 boehme@VM-DEB              | IAN: ~                                                           |
|------------------------------|------------------------------------------------------------------|
| cp2101 ttyUSBO:<br>esult=-19 | cp2101_set_config - Unable to send request, request=0x0 size=2 r |
| cp2101 ttyUSBO:              | cp2101 converter now disconnected from ttyUSB0                   |
| cp2101 1-6:1.0:              | cp2101 converter detected                                        |
| usb 1-6: cp2101              | converter now attached to ttyUSBO                                |
| cp2101 1-6:1.0:              | device disconnected                                              |
| cp2101 ttyUSBO:<br>esult=-19 | cp2101_set_config - Unable to send request, request=0x0 size=2 r |
| cp2101 ttyUSBO:              | cp2101 converter now disconnected from ttyUSB0                   |
| cp2101 1-6:1.0:              | cp2101 converter detected                                        |
| usb 1-6: cp2101              | converter now attached to ttyUSBO                                |
| cp2101 ttyUSBO:              | cp2101 converter now disconnected from ttyUSBO                   |
| cp2101 1-6:1.0:              | device disconnected                                              |
| cp2101 1-6:1.0:              | cp2101 converter detected                                        |
| usb 1-6: cp2101              | converter now attached to ttyUSBO                                |
| cp2101 ttyUSBO:              | cp2101 converter now disconnected from ttyUSB0                   |
| cn2101 1-6.1 0.              | device disconnected                                              |
| cp2101 1-6:1.0:              | cp2101 converter detected                                        |
| usb 1-6: cp2101              | converter now attached to ttyUSBO                                |
| op2101 i-0:1.0:              | device disconnected                                              |
| cp2101 ttyUSBO:<br>esult=-19 | cp2101_set_config - Unable to send request, request=0x0 size=2 r |
| cp2101 ttyUSBO:              | cp2101 converter now disconnected from ttyUSB0                   |
| boehme@VM-DEBIA              | N:~\$                                                            |

Figure 4.2 cp2101 converter detected when Linux driver installed successfully

#### 4.2.2 Usage

To access the H8S debug interface, set the CN12 jumper (see Table 3.1) to open position and connect the Mini-USB jack to a PC. Open a serial terminal program like HyperTerminal, Putty or Minicom.

RS232 settings: 8N1, 115200 Baud, HW flow control (serial port as seen in the Device Manager on Windows or seen via "dmesg" on Linux).

## Note!

The USB-to-UART bridge is programmed in such as way that the user can select any baud rate, and the connection will still function at 115200 bits per second.

If the hardware and driver are set up and installed correctly, the MCH will generate a log like the following during boot-up.

```
BMR-H8S Boot Loader. (c) Pigeon Point Systems.
Advantech aMCH (c) 2007 by Advantech
Exiting the Boot Loader
Running additional POST and custom code.
LAN1: Management LAN routed to base fabric, LAN1 connecting to GbE
switch.
<_>: BMR-H8S Firmware (v1.0.0), MCMC edition.
<_>: Pigeon Point Systems (c) Copyright 2004-2007.
< >: Advantech aMCH (c) 2007 by Advantech
<_>: Build date: Apr 14 2008 17:08:31
<_>: Reset type: hard, reset cause: power failure
< >: Operating mode: normal
<_>: E-Keying links disabled
<E>: Setting RTC with the default date
<_>: Initializing Cooling Subsystem
<_>: MCH geographic address: UUU
< >: MCH site number: 1
< >: MCH FRU state: M1
<_>: reading and parsing Carrier FRU info
<_>: Partition Table record was found
       found partition #00: 0x0000 - 0x0FFF
<_>:
       found partition #01: 0x1000 - 0x1FFF
<_>:
<_>: Carrier IP Link record was found
       This record is ignored, will use Shelf Manager IP address
<_>:
record
<_>: Carrier Information record was found
<_>: Carrier Number: 1
       15 sites are defined in Carrier Information record
< >:
<_>:
       found site: CU # 1
<_>:
       found site: PM # 1
<_>:
       found site: MCH # 1
<_>:
       found site: AMC # 1
       found site: AMC # 2
<_>:
       found site: AMC # 3
<_>:
<_>:
       found site: AMC # 4
<_>:
       found site: AMC # 5
```

Chapter 4 Operations

| <_>:                      | found site: AMC # 6                                                                                                    |
|---------------------------|----------------------------------------------------------------------------------------------------|
| <_>:                      | found site: AMC # 7                                                                                                    |
| <_>:                      | found site: AMC # 8                                                                                                    |
| <_>:                      | found site: AMC # 9                                                                                                    |
| <_>:                      | found site: MCH # 2                                                                                                    |
| <_>:                      | found site: PM # 2                                                                                                    |
| <_>:                      | found site: CU # 2                                                                                                    |
| <_>: (                    | arrier Power Policy record was found                                                                                                    |
| <_>:                      | found PM #1 (role: primary)                                                                                                    |
| <_>:                      | found PM #2 (role: standby)                                                                                                    |
| <_>: (                    | Carrier Activation and Power Management record was found                                                                                                    |
| <_>:                      | allowance for module activation readiness: 5                                                                                                    |
| <_>:                      | PM # 1 auto activation = 01 auto deactivation = 01, power-                                                                                                    |
| on delay                  | r = 0.0s, max site current = 0.0A                                                                                                    |
| <_>:                      | PM # 2 auto activation = 01 auto deactivation = 01, power-                                                                                                    |
| on delay                  | <pre>v = 0.0s, max site current = 0.0A</pre>                                                                                                    |
| <_>:                      | CU # 1 auto activation = 01 auto deactivation = 01, power-                                                                                                    |
| on delay                  | y = 0.0s, max site current = 7.0A                                                                                                    |
| <_>:                      | CU # 2 auto activation = 01 auto deactivation = 01, power-                                                                                                    |
| on delay                  | v = 0.0s, max site current = 7.0A                                                                                                    |
| <_>:                      | MCH # 1 auto activation = 01 auto deactivation = 01, power-                                                                                                    |
| on delay                  | v = 0.0s, max site current = 7.0A                                                                                                    |
| <_>:                      | MCH # 2 auto activation = 01 auto deactivation = 01, power-                                                                                                    |
| on delay                  | r = 0.0s, max site current = 7.0A                                                                                                    |
| <_>:                      | AMC # 1 auto activation = 01 auto deactivation = 01, power-                                                                                                    |
| on delay                  | r = 0.0s, max site current = 7.0A                                                                                                    |
| <_>:                      | AMC # 2 auto activation = 01 auto deactivation = 01, power-                                                                                                    |
| on delay                  | r = 0.0s, max site current = 7.0A                                                                                                    |
| <_>:                      | AMC # 3 auto activation = 01 auto deactivation = 01, power-                                                                                                    |
| on delay                  | r = 0.0s, max site current = 7.0A                                                                                                    |
| <_>:                      | AMC # 4 auto activation = 01 auto deactivation = 01, power-                                                                                                    |
| on delay                  | <pre>/ = U.US, max site current = /.UA // Site current = /.UA</pre>                                                                                                    |
| <_>:                      | AMC # 5 auto activation = 01 auto deactivation = 01, power-                                                                                                    |
| on delay                  | r = 0.05, max site current = 7.0A                                                                                                    |
| <_>:                      | And # 6 auto activation = 01 auto deactivation = 01, power-<br>x = 0.0a max gits surrout = 7.00                                                                                                    |
|                           | MC = 7 auto activation = 01 auto deactivation = 01 newor-                                                                                                    |
| <pre>&gt;. on dolar</pre> | And # / allo activation = of allo deactivation = of, power=<br>x = 0.0c may gite current = 7.0                                                                                                    |
|                           | MC = 0.05, max site current = 7.0A                                                                                                    |
|                           | And $\#$ of all of all |
|                           | $MC \pm 9$ auto activation = 01 auto deactivation = 01 power-                                                                                                    |
| on delay                  | And $\parallel$ 9 alto decivation = of alto dedecivation = of, power $\chi = 0.0$ may gite current = 7.01                                                                                                    |
| < > She                   | alf Manager Fan Geography record found                                                                                                    |
| < > · (                   | $11 \pm 1 \cdot \text{ and } \pm 1 \text{ and } \pm 2 \text{ and } \pm 3 \text{ and } \pm 4 \text{ and } \pm 5 \text{ and } \pm 6$                                                                                                    |
| <_· (                     | $TI # 1 \cdot AMC # 7 AMC # 8 AMC # 9 CII # 1 CII # 2 PM # 1$                                                                                                    |
| <pre>&lt;_&lt;. (</pre>   | U # 1: PM # 2 MCH # 1 MCH # 2                                                                                                    |
| < >: (                    | 20 # 2: AMC # 1 AMC # 2 AMC # 3 AMC # 4 AMC # 5 AMC # 6                                                                                                    |
| < >: (                    | XU # 2: AMC # 7 AMC # 8 AMC # 9 CU # 1 CU # 2 PM # 1                                                                                                    |
| < >: (                    | CU # 2: PM # 2 MCH # 1 MCH # 2                                                                                                    |
| < >: 1                    | ound a Carrier Point-to-Point Connectivity record                                                                                                    |
| -<br><_>: i               | ound a Carrier Point-to-Point Connectivity record                                                                                                    |
| <_>: 1                    | ound a Carrier Point-to-Point Connectivity record                                                                                                    |
| <_>: 1                    | ound a Carrier Point-to-Point Connectivity record                                                                                                    |
| <_>: \$                   | Shelf Manager IP address record was found                                                                                                    |
| <_>:                      | Shelf Manager #1 IP address: 172.21.35.102                                                                                                    |
| <_>:                      | Subnet #1 mask: 255.255.255.0                                                                                                    |
| <_>:                      | Gateway #1 IP address: 0.0.0.0                                                                                                    |
| <_>:                      | Shelf Manager #2 IP address: 172.21.35.108                                                                                                    |
| <_>:                      | Subnet #2 mask: 255.255.255.0                                                                                                    |
| <_>:                      | Gateway #2 IP address: 0.0.0.0                                                                                                    |

< >: Actual Shelf Manager IP address is 172.21.35.102 <\_>: Actual gateway IP address is 172.21.35.102 <\_>: Actual subnetwork mask is 255.255.255.0 Shelf Info record was found < >: <\_>: reading and parsing MCMC FRU Info <\_>: found an AMC Point-to-Point Connectivity record <\_>: found a Module Current Requirements record requested payload current = 1.0A <\_>: <\_>: AMC # 1: FRU state M0->M0, cause = 7 <\_>: AMC # 2: FRU state M0->M0, cause = 7 < >: AMC # 3: FRU state M0->M0, cause = 7 < >: AMC # 4: FRU state M0->M0, cause = 7 <\_>: AMC # 5: FRU state MO->MO, cause = 7 <\_>: AMC # 6: FRU state MO->MO, cause = 7 <\_>: AMC # 7: FRU state M0->M0, cause = 7 < >: AMC # 8: FRU state M0->M0, cause = 7 <\_>: AMC # 9: FRU state M0->M0, cause = 7 <\_>: CU # 1: FRU state M0->M0, cause = 7 < >: CU # 2: FRU state M0->M0, cause = 7 <\_>: PM # 1: FRU state M0->M0, cause = 7 <\_>: PM # 2: FRU state M0->M0, cause = 7 <\_>: discovering the current power configuration < >: PM # 1: trying to discover the module <\_>: PM # 1: returned from autonomous mode <\_>: MCH FRU state: M1->M2, cause = 3 <\_>: MCH FRU state: M2->M3, cause = 1 <\_>: Event from ShM Sensor #0 "Hot Swap ShMM": raw 04 F0 00 6F A2 31 00 < >: Event from ShM Sensor #0 "Hot Swap ShMM": raw 04 F0 00 6F A3 12 00 <\_>: PM # 1: reading and parsing Module FRU info <\_>: PM # 1: Power Module Capability record found < >: PM # 1: maximum PM current = 30.0A <\_>: PM # 1: reading, validating and merging Module SDRs <\_>: PM # 1: added 6 SDR(s), 5 sensor(s) <\_>: PM # 1: FRU state M3->M4, cause = 3 <\_>: CU # 1: trying to discover the module <\_>: CU # 1: reading and parsing Module FRU info <\_>: CU # 1: found a Module Current Requirements record < >: CU # 1: requested payload current = 3.0A < >: CU # 1: reading, validating and merging Module SDRs <\_>: CU # 1: added 9 SDR(s), 8 sensor(s) <\_>: CU # 1: hot swap handle is closed <\_>: CU # 1: FRU state M3->M4, cause = 3 < >: PM # 1: power budget is 27.0A <\_>: CU # 1: assigned to PM # 1 <\_>: PM # 1: power budget is 26.0A <\_>: MCH # 1: assigned to PM # 1 <L>: IPMB-0 error: MMC C4: no acknowledge <E>: PM # 2: PM Heartbeat command delivery failed <L>: IPMB-0 error: MMC C4: no acknowledge <E>: PM # 2: PM Heartbeat command delivery failed <L>: IPMB-0 error: MMC C4: no acknowledge <E>: PM # 2: PM Heartbeat command delivery failed <L>: IPMB-0 error: MMC C4: no acknowledge <E>: PM # 2: PM Heartbeat command delivery failed <L>: IPMB-0 error: MMC C4: no acknowledge <E>: PM # 2: PM Heartbeat command delivery failed <L>: IPMB-0 error: MMC C4: no acknowledge <E>: PM # 2: PM Heartbeat command delivery failed

Chapter 4 Operations

```
< >: found 1 working PM(s)
<_>: Inserted modules:
     CU # 1
<_>:
<_>:
     PM # 1
     MCH # 1
<_>:
<_>: Current power distribution:
<_>: PM # 1 feeds as primary (used 4.0A):
<_>:
       MCH # 1 (M,P,E)
        CU # 1 (M,P,E)
< >:
<_>: Event from CM Sensor #0 "Hot Swap CM"
<_>: Event from CM Sensor #0 "Hot Swap CM"
<_>: Event from CM Sensor #13 "Hot Swap CU 1"
<_>: Event from CM Sensor #15 "Hot Swap PM 1"
<_>: Event from CM Sensor #19 "Hot Swap MCH 1"
<_>: Event from CM Sensor #19 "Hot Swap MCH 1"
<_>: Event from CM Sensor #27 "IPMB Physical"
<_>: MCH FRU state: M3->M4, cause = 0
<_>: Event from ShM Sensor #0 "Hot Swap ShMM": raw 04 F0 00 6F A4 03
00
<_>: Event from CM Sensor #0 "Hot Swap CM"
<_>: Event from CM Sensor #19 "Hot Swap MCH 1"
<_>: Allowance for FRU activation readiness expired
```

### 4.3 Use Command Line Interface

Keep the same hardware setup as before (chapter 4.1), the Mini-USB jack allows connecting the command line interface.

#### 4.3.1 Usage

To access the H8 command line interface to the uShM, set the CN12 jumper (see Table 3.1) to short position. Serial interface parameters are the same as for serial debug interface (8N1, 115200, HW flow control).

It is also possible to switch to the Command Line Interface by issuing the command [cli] in the serial debug console. To return to the serial debug console, type "exit" in the Command Line Interface.

After booting up the MCH, type "help" at the prompt. All available commands will be shown as illustrated in the following.

```
Pigeon Point MicroTCA Shelf Manager ver. 1.0.0
Pigeon Point is a trademark of Pigeon Point Systems.
Copyright (c) 2002-2007 Pigeon Point Systems
Advantech aMCH (c) 2007 by Advantech
Build date/time: Apr 14 2008 17:08:23
All rights reserved
cli> help
  fru [ipmc [fru]]
   deactivate ipmc fru
   activate ipmc fru
   frudata ipmc fru offset data1 [data2...data22]
   frudata [ipmc [fru]]
   exit
   sendmod fruid netfn cmd data1 [data2...data17]
   sendcmd addr netfn cmd data1 [data2...data25]
   upgrade
   date [YYYY MM DD hh mm [ss] | hh mm [ss]]
   version
   ipmc [ipmc]
   sensordata [ipmc [[lun:]number]]
   sensor [ipmc [[lun:]number]]
   cooling policy [on off]
   shelf fs
   shelf fans_state
   shelf cs
   shelf cooling_state
   fans [fru]
   alarm [minor|major|critical|clear]
   sel clear [ipmc]
   sel info [ipmc]
   sel [-v] [ipmc [record_count [starting_record]]]
 cli>
```

Figure 4.3 Available MCH Commands

## 4.4 LAN

The MCH has 2 front panel RJ45 jacks (see Figure 3.4). LAN1 is 10/100/1000Mb capable when it is routed to the GbE switches. However, it is 10/100 Mb capable when routed to the management LAN controller. LAN2 is 10/100/1000Mb capable.

#### 4.4.1 Preparation

To use the GbE capability of LAN1, a GbE capable counter-part such as GbE NIC or GbE switch connection is required. For direct access to the management LAN controller via LAN1, a crossover patch cable is needed. If the management LAN is routed through the GbE switch fabric, both straight as well as crossover cables can be used as the GbE switches support auto-crossover.

To access the MCH via Ethernet, appropriate LAN addresses must be configured.

If the operator does not know the shelf manager's IP address, it can be found in the serial (Mini-USB) debug output as illustrated in the following.

```
<_>: Shelf Manager IP address record was found
<_>: Shelf Manager #1 IP address: 192.168.16.17
<_>: Subnet #1 mask: 255.255.255.0
<_>: Gateway #1 IP address: 0.0.0.0
<_>: Shelf Manager #2 IP address: 192.168.16.23
<_>: Subnet #2 mask: 255.255.255.0
<_>: Gateway #2 IP address: 0.0.0.0
<_>: Actual Shelf Manager IP address is 192.168.16.17
<_>: Actual gateway IP address is 192.168.16.17
<_>: Actual subnetwork mask is 255.255.255.0
```

#### Figure 4.4 Illustration of Shelf Manager's IP Address

As shown in Figure 4.4, the shelf manager's IP address is 192.168.16.17. If necessary the counter-part NIC can be configured with an available fixed IP address in the same subnet, for example 192.168.16.30.

#### 4.4.2 Usage

#### 4.4.2.1 LAN1 routed directly to management LAN controller

Jumper CN13 (see Table 3.1) should be set to the open position. LAN1 is now routed directly to the management LAN controller. In this configuration LAN1 is only 10/100 Mb capable. To connect LAN1 directly to a PC NIC, a crossover patch cable must be used.

#### 4.4.2.2 LAN1 routed to switch

Jumper CN13 should be set to the closed position. LAN1 is now routed to the GbE switch (and is 10/100/1000 Mb capable). The management LAN controller is now connected to the switch. In this configuration it doesn't matter if a crossover or a normal patch cable is used as the GbE switches support auto-crossover.

#### 4.4.2.3 LAN2

LAN2 is always connected to the switch. It is also 10/100/1000 Mb capable. A normal as well as crossover patch Ethernet cables can be used on LAN2 because the GbE switches support auto-crossover.

## 4.5 MCMC/MCH Management Subsystem

The MCMC/MCH Management Subsystem is a firmware component that implements the MicroTCA functionality related to exposing the MCMC and MCH resources to the Shelf/System Managers. This subsystem is responsible for handling the IPMI/PICMG commands related to the MCMC/MCH resources, implementing MCMC/MCH sensor devices and exposing MCMC/MCH FRU devices.

The MCMC exposes two FRU devices. The first FRU device (as a logical module) represents the Carrier Manager function and is exposed as FRU device #0. The second FRU device represents the MCH as a physical module and its resources, including the MCMC-controlled LEDs, the Hot Swap switch of the MCH, and the MCH payload. This FRU device is exposed as FRU device #3 or #4, depending on the slot in which the MCH is installed.

In addition, the MCMC registers one FRU device for each AMC/PM/CU site implemented in the carrier and controlled by the Carrier Manager. The FRU devices representing the managed modules have numbers defined by the MTCA.0 Specification (i.e. 4-15 for AMCs, 40-41 for CUs, and 50-53 for PMs).

The MCMC/MCH FRU devices and managed module FRU devices are treated differently by the MCMC firmware. In particular, all IPMI/PICMG commands targeting the MCMC/MCH FRUs, as well as some specific IPMI/PICMG commands targeting the FRU devices representing the managed modules (e.g. the Set FRU Activation command), are handled by the MCMC itself. However, some of the commands targeting the FRU devices representing the managed modules, such as the FRU Device commands, are just forwarded to the respective module over the IPMB-0 or IPMB-L interface. For such commands, the MCMC implements transparent forwarding of responses back to the interfaces from which they arrive.

Additionally, the MCMC firmware implements the event receiver functionality for the IPMB-0 and IPMB-L interfaces as required by the MTCA Specifications. That is, the MCMC is capable of receiving events from the managed modules and forwarding them to the uShM over the IP-based Shelf-Carrier Manager interface.

#### 4.5.1 MCMC operation with external uTCA Shelf Manager

The UTCA-5503 firmware implements both Carrier Manager and Shelf Manager and currently does not support the use of external Shelf Managers.

#### 4.5.2 Commands supported by the MCMC

Please refer to Appendix B for a list of commands supported by the MCMC.

### 4.6 uSHM Subsystem

Both Carrier Manager and uTCA Shelf Manager are implemented as modular software blocks running on the same CPU. They are connected to each other through a virtual IPMB channel, thus allowing both software components to behave like physically separated Carrier Manager and uTCA Shelf Manager.

The uShM implements mandatory functionality as defined in the ATCA Specification (SDR Repository, System Event Log) as well as some optional functionality (Platform Event Filtering, Cooling Policy).

#### 4.6.1 RMCP Module

UTCA-5503 provides access to the uSHM through the IPMI-defined RMCP protocol (refer to section 12 of the IPMI Specification). This IP-based interface allows external RMCP-capable System Management Tools (e.g. OpenIPMI or OpenHPI with ipmidirect Plugin) to interact with the MCH.

The uShM's RMCP interface supports message bridging, therefore it is possible to communicate with the CM/MCMC as well as FRUs located on the IPMB-0 or IPMB-L buses through this connection.

#### 4.6.2 Cooling Policy

The UTCA-5503 uShM implements a fixed standard cooling policy to control the fans in the chassis, using a simple yet effective mechanism based on events and time-outs.

The uShM constantly monitors all temperature sensors in the shelf as well as the fan speed sensors of each cooling unit. If there are no active events for a specified time, the uShM will gradually reduce the speed of all fans down to the minimum speed level defined for each cooling unit.

Any event reporting that a sensor in the system has crossed one of the upper limits will gradually increase fan speed until that sensor will desert the event. After a specific timeout the uShM will then again begin to gradually reduce fan RPM.

Critical temperature events or events from fan speed sensors (indicating fan failure) will cause the uShM to immediately set all fans to maximum RPM in order to compensate for any potential issues.

UTCA-5503 User Manual

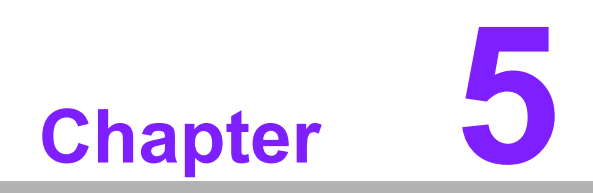

Firmware Upgrades

## **5.1 MCH Field Updateable Components**

The MCH provides HPM.1 compliant in field updates, supporting a total of four components:

- 1) MCMC Boot Loader
- 2) MCMC Application
- 3) MCMC FRU Data
- 4) FPGA

The HPM.1 update works through several IPMB capable interface, e.g. RMCP, KCS interface (optional) from PCB3, serial debug interface.

#### 5.1.1 MCMC Boot Loader

Located at the beginning of the user memory space of the H8S processor is a small software component called the boot loader, which has several important tasks to perform for the MCMC boot process. As the boot loader is not rollback capable, it can potentially be damaged through a failed upgrade operation. Therefore Advantech do not plan to release boot loader updates for end customers.

#### 5.1.2 MCMC Application

The active MCMC firmware (application) is located in the user memory space, right behind the boot loader. An external flash holds two FW copies, an active as well as a backup one, providing roll back features in case of failed FW upgrades. Advantech will provide bug fixes, updates and new features through FW application images.

#### 5.1.3 MCMC FRU Data

Although realized as HPM.1 compliant component, the MCMC FRU data is programmed during manufacturing and is not intended to be reprogrammed at a later stage. Therefore this feature is reserved, Advantech do not plan to release FRU update images.

#### 5.1.4 FPGA

The FPGA is a HPM.1 compliant component without rollback support. However the FW implements an automatic recovery mechanism: If the FPGA POST detects a faulty configuration, it will automatically reload a failsafe image that has been programmed during manufacturing. Advantech will provide bug fixes, updates and new features for the FPGA as necessary.

### 5.2 MCH HPM.1 Upgrade Process

As mentioned above, the MCMC Application supports a rollback mechanism. This means that the FW will create a backup copy of the current (active) configuration each time a new FW is downloaded through HPM.1, thus allowing to switch back to the old version in case of upgrade problems.

All components have separate upgrade and activation phases. For the MCMC Application this means that the new configuration will only be activated through a HPM.1 Activation command, resulting in a FW restart.

For the boot loader and FPGA this means that the new configuration will either automatically become active at the next reboot or when a reboot is manually invoked through the HPM.1 Activation command.

## 5.3 MCH HPM.1 Upgrade with Ipmitool

Although most HPM.1 compliant update tools are supposed to work with the Advantech MCH, we recommend using the free ipmitool, available both in Windows and Linux versions.

| N | ote! |
|---|------|
|   |      |

The serial download requires a modified version of ipmitool, available as source and binary executable on the Advantech web site.

As all field updateable components are realized as HPM.1 compliant components, the upgrade mechanism is identical for any of them. For example the command for a FPGA upgrade is the same as that for a FW upgrade - the upgrade images themselves contain component IDs and compatibility information which will automatically be verified prior to the download.

#### Update through RMCP

This is the most convenient update as it just requires a network connection to the MCMC.

#### Command Line Syntax:

ipmitool -I lan -H aaa.bbb.ccc.ddd -t 0x82 -b 0 hpm upgrade filename.img

- I lan specifies that LAN is used as interface
- -H aaa.bbb.ccc.ddd MCH's Shelf Manager IP address
- -t 0x82 bridge request to MCMC
- **-b 0** set channel 0 for bridge request
- hpm upgrade ... perform HPM.1 upgrade with filename.img

To activate a previously downloaded component (or multiple components, if applicable), use the following command. It will return an error if no component has been downloaded before.

#### Command Line Syntax:

ipmitool -I lan -H aaa.bbb.ccc.ddd -t 0x82 -b 0 hpm activate

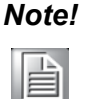

Update and activation can also be performed by issuing one command, *i.e.:ipmitool -I lan -H aaa.bbb.ccc.ddd -t 0x82 -b 0 hpm upgrade file-name.img activate* 

#### Update through serial debug interface

#### Command Line Syntax:

ipmitool -I serial-terminal -D /dev/ttyUSB0:115200 hpm upgrade filename.img

- -I serial-terminal specifies that serial terminal mode is used as interface
- -D /dev/ttyUSB0 serial port connected to the MCH (note: for Windows use -D com1:115200)
- hpm upgrade ... perform HPM.1 upgrade with filename.img

To activate a previously downloaded component (or multiple components, if applicable), use the following command. It will return an error if no component has been downloaded before.

#### Command Line Syntax:

ipmitool -I serial-terminal -D /dev/ttyUSB0:115200 hpm activate

## 5.4 MCH Boot Process

The MCMC boot process includes the following steps:

- 1. The boot loader performs an early Power-On Self Test (POST) of the hardware.
- 2. If the FPGA POST fails, the boot loader will try to automatically recover the FPGA from a failsafe configuration stored in the flash.
- 3. The Boot Loader calculates the checksum of the MCMC firmware image. If the checksum is not valid or three consecutive boot attempts have failed, the Boot Loader performs an automatic rollback to the last working FW version.
- 4. If a new FPGA configuration has been downloaded through an HPM.1 upgrade before, the bootloader will automatically reconfigure and reset the FPGA in the booting process.
- 5. If the early POST and FW/FPGA update and recovery mechanisms have been successful, the boot loader passes control to the MCMC firmware by calling its entry point.

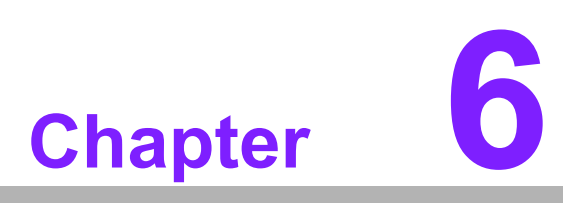

Overview of Supported Features and Known Limitations Below is a list of UTCA-5503's current supported and unsupported features.

MCMC firmware version: 1.0.0, FPGA firmware version: 2.00

| Table 6.1: Current supported and unsupported features                                                        |              |              |                                                        |  |  |  |  |
|----------------------------------------------------------------------------------------------------|--------------|--------------|--------------------------------------------------------|--|--|--|--|
| Feature                                                                                                    | Supported    | Unsupported  | REMARK                                                 |  |  |  |  |
| Carrier Manager basic features<br>(FRU access, message bridging,<br>sensor events and alerts, e-Key-<br>ing) | $\checkmark$ |              |                                                        |  |  |  |  |
| Shelf Manager (uShM) basic fea-<br>tures (AMC detection, activation,<br>deactivation)                        | $\checkmark$ |              |                                                        |  |  |  |  |
| Power Budgeting                                                                                              | $\checkmark$ |              |                                                        |  |  |  |  |
| System Event Log (SEL) with RTC                                                                              | $\checkmark$ |              |                                                        |  |  |  |  |
| Sensor Data Repository (SDR)                                                                                 | $\checkmark$ |              |                                                        |  |  |  |  |
| Platform Event Filtering (PEF)                                                                               | $\checkmark$ |              |                                                        |  |  |  |  |
| Cooling Policy                                                                                               | $\checkmark$ |              |                                                        |  |  |  |  |
| Serial Debug Interface routed to mini-USB                                                                    | $\checkmark$ |              |                                                        |  |  |  |  |
| Management LAN routing directly to front port                                                                | $\checkmark$ |              |                                                        |  |  |  |  |
| Management LAN routing though GbE fabric                                                                     | $\checkmark$ |              |                                                        |  |  |  |  |
| RMCP connections to uShM                                                                                     | $\checkmark$ |              |                                                        |  |  |  |  |
| PPS specific FW update (SDI, CLI)                                                                            | $\checkmark$ |              |                                                        |  |  |  |  |
| Redundant FW (backup copy in external flash)                                                                 | $\checkmark$ |              |                                                        |  |  |  |  |
| Switch fabric e-Keying                                                                                       | $\checkmark$ |              |                                                        |  |  |  |  |
| Switch fabric Front Port connec-<br>tion                                                                     | $\checkmark$ |              |                                                        |  |  |  |  |
| Switch fabric backplane update channel                                                                       | $\checkmark$ |              |                                                        |  |  |  |  |
| Switch fabric to AMC connection                                                                              | $\checkmark$ |              |                                                        |  |  |  |  |
| External system manager connection                                                                           | - √          |              |                                                        |  |  |  |  |
| External shelf manager                                                                                       |              | $\checkmark$ | Not supported in combina-<br>tion with integrated uShM |  |  |  |  |
| Redundant MCH (uShM)                                                                                         |              | $\checkmark$ | Not yet supported by PPS                               |  |  |  |  |
| HPM.1 update                                                                                                 | $\checkmark$ |              |                                                        |  |  |  |  |
| FPGA update through HPM.1                                                                                    | $\checkmark$ |              |                                                        |  |  |  |  |
| FW/FPGA update through IPMB/<br>Management LAN                                                               | $\checkmark$ |              |                                                        |  |  |  |  |
| Redundant Power Module                                                                                       | $\checkmark$ |              |                                                        |  |  |  |  |
| Dual Cooling Unit                                                                                            | $\checkmark$ |              |                                                        |  |  |  |  |

#### **Known Limitations:**

Current MCMC Firmware does not support redundant MCH configurations. Insertion of two MCHs may have unpredictable results and is explicitly prohibited.

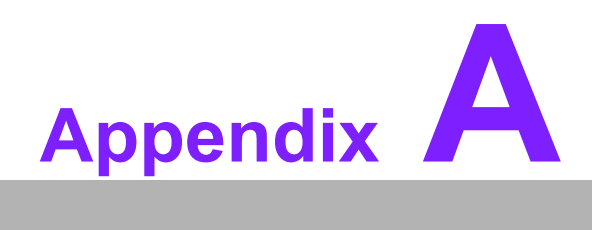

MCH Pin List, Connector 1

## A.1 MCH Pin List, Connector 1

| Table A.1: MCH Pin List, Connector 1 |          |         |              |  |  |
|--------------------------------------|----------|---------|--------------|--|--|
| Pin No.                              | Signal   | Pin No. | Signal       |  |  |
| 85                                   | GND      | 86      | GND          |  |  |
| 84                                   | PWR      | 87      | IPMBL-SDA-12 |  |  |
| 83                                   | PS0#     | 88      | IPMBL-SCL-12 |  |  |
| 82                                   | GND      | 89      | GND          |  |  |
| 81                                   | XOVER2-  | 90      | IPMBL-SDA-11 |  |  |
| 80                                   | XOVER2+  | 91      | IPMBL-SCL-11 |  |  |
| 79                                   | GND      | 92      | GND          |  |  |
| 78                                   | XOVER1-  | 93      | IPMBL-SDA-10 |  |  |
| 77                                   | XOVER1+  | 94      | IPMBL-SCL-10 |  |  |
| 76                                   | GND      | 95      | GND          |  |  |
| 75                                   | XOVER0-  | 96      | IPMBL-SDA-9  |  |  |
| 74                                   | XOVER0+  | 97      | IPMBL-SCL-9  |  |  |
| 73                                   | GND      | 98      | GND          |  |  |
| 72                                   | PWR      | 99      | IPMBL-SDA-8  |  |  |
| 71                                   | SDL_L    | 100     | IPMBL-SCL-8  |  |  |
| 70                                   | GND      | 101     | GND          |  |  |
| 69                                   | RxFA-12- | 102     | IPMBL-SDA-7  |  |  |
| 68                                   | RxFA-12+ | 103     | IPMBL-SCL-7  |  |  |
| 67                                   | GND      | 104     | GND          |  |  |
| 66                                   | TxFA-12- | 105     | IPMBL-SDA-6  |  |  |
| 65                                   | TxFA-12+ | 106     | IPMBL-SCL-6  |  |  |
| 64                                   | GND      | 107     | GND          |  |  |
| 63                                   | RxFA-12- | 108     | IPMBL-SDA-5  |  |  |
| 62                                   | RxFA-12+ | 109     | IPMBL-SCL-5  |  |  |
| 61                                   | GND      | 110     | GND          |  |  |
| 60                                   | TxFA-11- | 111     | IPMBL-SDA-4  |  |  |
| 59                                   | TxFA-11+ | 112     | IPMBL-SCL-4  |  |  |
| 58                                   | GND      | 113     | GND          |  |  |
| 57                                   | PWR      | 114     | IPMBL-SDA-3  |  |  |
| 56                                   | SCL_L    | 115     | IPMBL-SCL-3  |  |  |
| 55                                   | GND      | 116     | GND          |  |  |
| 54                                   | RxFA-10- | 117     | IPMBL-SDA-2  |  |  |
| 53                                   | RxFA-10+ | 118     | IPMBL-SCL-2  |  |  |
| 52                                   | GND      | 119     | GND          |  |  |
| 51                                   | TxFA-10- | 120     | IPMBL-SDA-1  |  |  |
| 50                                   | TxFA-10+ | 121     | IPMBL-SCL-1  |  |  |
| 49                                   | GND      | 122     | GND          |  |  |
| 48                                   | RxFA-9-  | 123     | IPMB0-SDA-B  |  |  |
| 47                                   | RxFA-9+  | 124     | IPMB0-SCL-B  |  |  |
| 46                                   | GND      | 125     | GND          |  |  |
| 45                                   | TxFA-9-  | 126     | IPMB0-SDA-A  |  |  |
| 44                                   | TxFA-9+  | 127     | IPMB0-SCL-A  |  |  |
| 43                                   | GND      | 128     | GND          |  |  |
|                                      |          |         |              |  |  |

| Table A.1: I | MCH Pin List, Connector | r 1 |         |
|--------------|-------------------------|-----|---------|
| 42           | PWR                     | 129 | I2C_SDA |
| 41           | ENABLE#                 | 130 | I2C_SCL |
| 40           | GND                     | 131 | GND     |
| 39           | RxFA-7-                 | 132 | RSVD    |
| 38           | RxFA-7+                 | 133 | TMREQ#  |
| 37           | GND                     | 134 | GND     |
| 36           | TxFA-7-                 | 135 | RxFA-8- |
| 35           | TxFA-7+                 | 136 | RxFA-8+ |
| 34           | GND                     | 137 | GND     |
| 33           | RxFA-5-                 | 138 | TxFA-8- |
| 32           | RxFA-5+                 | 139 | TxFA-8+ |
| 31           | GND                     | 140 | GND     |
| 30           | TxFA-5-                 | 141 | RxFA-6- |
| 29           | TxFA-5+                 | 142 | RxFA-6+ |
| 28           | GND                     | 143 | GND     |
| 27           | PWR                     | 144 | TxFA-6- |
| 26           | GA2                     | 145 | TxFA-6+ |
| 25           | GND                     | 146 | GND     |
| 24           | RxFA-3-                 | 147 | RxFA-4- |
| 23           | RxFA-3+                 | 148 | RxFA-4+ |
| 22           | GND                     | 149 | GND     |
| 21           | TxFA-3-                 | 150 | TxFA-4- |
| 20           | TxFA-3+                 | 151 | TxFA-4+ |
| 19           | GND                     | 152 | GND     |
| 18           | PWR                     | 153 | RxFA-2- |
| 17           | GA1                     | 154 | RxFA-2+ |
| 16           | GND                     | 155 | GND     |
| 15           | RxFUA-                  | 156 | TxFA-2- |
| 14           | RxFUA+                  | 157 | TxFA-2+ |
| 13           | GND                     | 158 | GND     |
| 12           | TxFUA-                  | 159 | RxFA-1- |
| 11           | TxFUA+                  | 160 | RxFA-1+ |
| 10           | GND                     | 161 | GND     |
| 9            | PWR                     | 162 | TxFA-1- |
| 8            | RSVD                    | 163 | TxFA-1+ |
| 7            | GND                     | 164 | GND     |
| 6            | RSVD                    | 165 | ТСК     |
| 5            | GA0                     | 166 | TMS     |
| 4            | MP                      | 167 | TRST#   |
| 3            | PS1#                    | 168 | TDO     |
| 2            | PWR                     | 169 | TDI     |
| 1            | GND                     | 170 | PWR_ON  |

UTCA-5503 User Manual

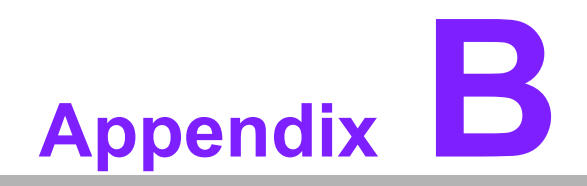

IPMI/PICMG Command Subset Supported by the MCMC

# B.1 IPMI/PICMG Command Subset Supported by the MCMC

| Table B.1: IPMI/PICMG Command Subset Supported by the MCMC |                                |       |     |                        |  |
|------------------------------------------------------------|--------------------------------|-------|-----|------------------------|--|
| Command                                                    | IPMI/ATCA/<br>AMC/MTCA<br>Spec | NetFn | CMD | Carrier<br>Manager Req |  |
| IPM Device "Global" Commands                               |                                |       |     |                        |  |
| Get Device ID                                              | 17.1                           | Арр   | 01h | Mandatory              |  |
| Cold Reset                                                 | 17.2                           | Арр   | 02h | Optional               |  |
| Warm reset                                                 | 17.3                           | Арр   | 03h | Optional               |  |
| Get Self Test Results                                      | 17.4                           | Арр   | 04h | Mandatory              |  |
| Get Device GUID                                            | 17.8                           | Арр   | 08h | Optional               |  |
| IPMI Messaging Support Com                                 | mands                          |       |     |                        |  |
| Set BMC Global Enables                                     | 18.1                           | Арр   | 2Eh | Mandatory              |  |
| Get BMC Global Enables                                     | 18.2                           | Арр   | 2Fh | Mandatory              |  |
| Clear Message Flags                                        | 18.3                           | Арр   | 30h | Mandatory              |  |
| Get Message Flags                                          | 18.4                           | Арр   | 31h | Mandatory              |  |
| Get Message                                                | 18.6                           | Арр   | 33h | Mandatory              |  |
| Send Message                                               | 18.7                           | Арр   | 34h | Mandatory              |  |
| Master Write-Read                                          | 18.10                          | Арр   | 52h | Optional               |  |
| Get Channel Authentication<br>Capabilities                 | 18.12                          | Арр   | 38h | Mandatory              |  |
| Get Session Challenge                                      | 18.14                          | Арр   | 39h | Mandatory              |  |
| Activate Session                                           | 18.15                          | Арр   | 3Ah | Mandatory              |  |
| Set Session Privilege Level                                | 18.16                          | Арр   | 3Bh | Mandatory              |  |
| Close Session                                              | 18.17                          | Арр   | 3Ch | Mandatory              |  |
| Get Session Info                                           | 18.18                          | Арр   | 3Dh | Mandatory              |  |
| Set Channel Access                                         | 18.20                          | Арр   | 40h | Mandatory              |  |
| Get Channel Access                                         | 18.21                          | Арр   | 41h | Mandatory              |  |
| Get Channel Info                                           | 18.22                          | Арр   | 42h | Mandatory              |  |
| Set User Access                                            | 18.23                          | Арр   | 43h | Mandatory              |  |
| Get User Access                                            | 18.24                          | Арр   | 44h | Mandatory              |  |
| Set User Name                                              | 18.25                          | Арр   | 45h | Mandatory              |  |
| Get User Name                                              | 18.26                          | Арр   | 46h | Mandatory              |  |
| Set User Password                                          | 18.27                          | Арр   | 47h | Mandatory              |  |
| BMC Watchdog Timer                                         |                                |       |     |                        |  |
| Reset Watchdog Timer                                       | 21.5                           | Арр   | 22h | Mandatory              |  |
| Set Watchdog Timer                                         | 21.6                           | Арр   | 24h | Mandatory              |  |
| Get Watchdog Timer                                         | 21.7                           | Арр   | 25h | Mandatory              |  |
| Event Commands                                             |                                |       |     |                        |  |
| Set Event Receiver                                         | 23.1                           | S/E   | 00h | Mandatory              |  |
| Get Event Receiver                                         | 23.2                           | S/E   | 01h | Mandatory              |  |
| Platform Event                                             | 23.3                           | S/E   | 02h | Mandatory              |  |
| Sensor Device Commands                                     |                                |       |     |                        |  |
| Get Device SDR Info                                        | 29,2                           | S/E   | 20h | Mandatory              |  |
| Get Device SDR                                             | 29.3                           | S/E   | 21h | Mandatory              |  |

| Table B.1: IPMI/PICMG Com        | nmand Subs | et Suppor | ted by th | e MCMC    |
|----------------------------------|------------|-----------|-----------|-----------|
| Reserve Device SDR Repository    | 29.4       | S/E       | 22h       | Mandatory |
| Set Sensor Hysteresis            | 29.6       | S/E       | 24h       | Optional  |
| Get Sensor Hysteresis            | 29.7       | S/E       | 25h       | Optional  |
| Set Sensor Threshold             | 29.8       | S/E       | 26h       | Optional  |
| Get Sensor Threshold             | 29.9       | S/E       | 27h       | Optional  |
| Set Sensor Event Enable          | 29.10      | S/E       | 28h       | Optional  |
| Get Sensor Event Enable          | 29.11      | S/E       | 29h       | Optional  |
| Rearm Sensor Events              | 29.12      | S/E       | 2Ah       | Optional  |
| Get Sensor Event Status          | 29.13      | S/E       | 2Bh       | Optional  |
| Get Sensor Reading               | 29.14      | S/E       | 2Dh       | Mandatory |
| FRU Device Commands              |            |           |           |           |
| Get FRU Inventory Area Info      | 28.1       | Storage   | 10h       | Mandatory |
| Read FRU Data                    | 28.2       | Storage   | 11h       | Mandatory |
| Write FRU Data                   | 28.3       | Storage   | 12h       | Mandatory |
| LAN Device Commands              |            |           |           |           |
| Get LAN Configuration Parameters | 19.1       | Transport | 01h       | Mandatory |
| Set LAN Configuration Parameters | 19.2       | Transport | 02h       | Mandatory |
| AdvancedTCA Commands             |            |           |           |           |
| Get PICMG Properties             | 3-10       | PICMG     | 00h       | Mandatory |
| Get Address Info                 | 3-9        | PICMG     | 01h       | Mandatory |
| FRU Control                      | 3-25       | PICMG     | 04h       | Mandatory |
| Get FRU LED Properties           | 3-27       | PICMG     | 05h       | Mandatory |
| Get LED Color Capabilities       | 3-28       | PICMG     | 06h       | Mandatory |
| Set FRU LED State                | 3-29       | PICMG     | 07h       | Mandatory |
| Get FRU LED State                | 3-30       | PICMG     | 08h       | Mandatory |
| Set IPMB State                   | 3-65       | PICMG     | 09h       | Mandatory |
| Set FRU Activation Policy        | 3-19       | PICMG     | 0Ah       | Mandatory |
| Get FRU Activation Policy        | 3-20       | PICMG     | 0Bh       | Mandatory |
| Set FRU Activation               | 3-18       | PICMG     | 0Ch       | Mandatory |
| Get Device Locator Record ID     | 3-35       | PICMG     | 0Dh       | Mandatory |
| Set Power Level                  | 3-79       | PICMG     | 11h       | Mandatory |
| Get Fan Speed Properties         | 3-81       | PICMG     | 14h       | Mandatory |
| Set Fan Level                    | 3-83       | PICMG     | 15h       | Mandatory |
| Get Fan Level                    | 3-82       | PICMG     | 16h       | Mandatory |
| Get IPMB Link Info               | 3-63       | PICMG     | 18h       | Mandatory |
| FRU Control Capabilities         | 3-24       | PICMG     | 1Eh       | Mandatory |
| MicroTCA Commands                |            |           |           |           |
| Get Telco Alarm Capability       | 3-39       | PICMG     | 23h       | Mandatory |
| Set Telco Alarm                  | 3-40       | PICMG     | 24h       | Mandatory |
| Get Telco Alarm State            | 3-41       | PICMG     | 25h       | Mandatory |
|                                  |            |           |           |           |

UTCA-5503 User Manual

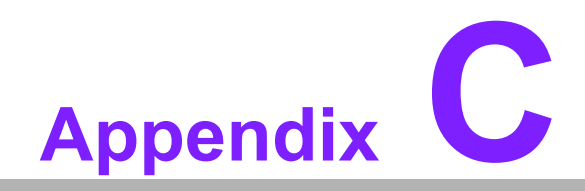

IPMI/PICMG Command Subset Supported by the Carrier Manager

## C.1 IPMI/PICMG Command Subset Supported by the Carrier Manager

## Table C.1: IPMI/PICMG Command Subset Supported by the Carrier Manager

| Command                       | IPMI/PICMG/<br>AMC/MTCA<br>Spec | NetFn   | CMD | Carrier<br>Manager Req |  |  |
|-------------------------------|---------------------------------|---------|-----|------------------------|--|--|
| IPM Device "Global" Commands  | IPM Device "Global" Commands    |         |     |                        |  |  |
| Get Device ID                 | 17.1                            | Арр     | 01h | Mandatory              |  |  |
| Broadcast "Get Device ID"     | 17.9                            | Арр     | 01h | Mandatory              |  |  |
| Event Commands                |                                 |         |     |                        |  |  |
| Platform Event                | 23.3                            | S/E     | 02h | Mandatory              |  |  |
| Sensor Device Commands        |                                 |         |     |                        |  |  |
| Get Device SDR Info           | 29.2                            | S/E     | 20h | Mandatory              |  |  |
| Get Device SDR                | 29.3                            | S/E     | 21h | Mandatory              |  |  |
| Reserve Device SDR Repository | 29.4                            | S/E     | 22h | Mandatory              |  |  |
| Get Sensor Reading Factors    | 29.5                            | S/E     | 23h | Optional               |  |  |
| Set Sensor Hysteresis         | 29.6                            | S/E     | 24h | Optional               |  |  |
| Get Sensor Hysteresis         | 29.7                            | S/E     | 25h | Optional               |  |  |
| Set Sensor Threshold          | 29.8                            | S/E     | 26h | Optional               |  |  |
| Get Sensor Threshold          | 29.9                            | S/E     | 27h | Optional               |  |  |
| Set Sensor Event Enable       | 29.10                           | S/E     | 28h | Optional               |  |  |
| Get Sensor Event Enable       | 29.11                           | S/E     | 29h | Optional               |  |  |
| Rearm Sensor Events           | 29.12                           | S/E     | 2Ah | Optional               |  |  |
| Get Sensor Event Status       | 29.13                           | S/E     | 2Bh | Optional               |  |  |
| Get Sensor Reading            | 29.14                           | S/E     | 2Dh | Mandatory              |  |  |
| FRU Device Commands           |                                 |         |     |                        |  |  |
| Get FRU Inventory Area Info   | 28.1                            | Storage | 10h | Mandatory              |  |  |
| Read FRU Data                 | 28.2                            | Storage | 11h | Mandatory              |  |  |
| Write FRU Data                | 28.3                            | Storage | 12h | Mandatory              |  |  |
| AdvancedTCA Commands          |                                 |         |     |                        |  |  |
| Get PICMG Properties          | 3-10                            | PICMG   | 00h | Mandatory              |  |  |
| FRU Control                   | 3-25                            | PICMG   | 04h | Mandatory              |  |  |
| Get FRU LED Properties        | 3-27                            | PICMG   | 05h | Mandatory              |  |  |
| Get LED Color Capabilities    | 3-28                            | PICMG   | 06h | Mandatory              |  |  |
| Set FRU LED State             | 3-29                            | PICMG   | 07h | Mandatory              |  |  |
| Get FRU LED State             | 3-30                            | PICMG   | 08h | Mandatory              |  |  |
| Get Device Locator Record ID  | 3-35                            | PICMG   | 0Dh | Mandatory              |  |  |
| Get Fan Speed Properties      | 3-81                            | PICMG   | 14h | Mandatory              |  |  |
| Set Fan Level                 | 3-83                            | PICMG   | 15h | Mandatory              |  |  |
| Get Fan Level                 | 3-82                            | PICMG   | 16h | Mandatory              |  |  |
| FRU Control Capabilities      | 3-24                            | PICMG   | 1Eh | Mandatory              |  |  |
| AMC Commands                  |                                 |         |     |                        |  |  |
| Set AMC Port State            | 3-26                            | PICMG   | 19h | Mandatory              |  |  |
| Get AMC Port State            | 3-27                            | PICMG   | 1Ah | Mandatory              |  |  |
| MicroTCA Commands             |                                 |         |     |                        |  |  |

## Table C.1: IPMI/PICMG Command Subset Supported by the Carrier Manager

| <b>e</b>                   |      |       |     |           |
|----------------------------|------|-------|-----|-----------|
| Power Channel Control      | 3-28 | PICMG | 24h | Mandatory |
| Get Power Channel Status   | 3-29 | PICMG | 25h | Mandatory |
| PM Reset                   | 3-31 | PICMG | 26h | Mandatory |
| Get PM Status              | 3-32 | PICMG | 27h | Mandatory |
| PM Heartbeat               | 3-33 | PICMG | 28h | Mandatory |
| Get Telco Alarm Capability | 3-40 | PICMG | 29h | Mandatory |
| Set Telco Alarm            | 3-41 | PICMG | 2Ah | Mandatory |
| Get Telco Alarm State      | 3-42 | PICMG | 2Bh | Mandatory |
|                            |      |       |     |           |

UTCA-5503 User Manual

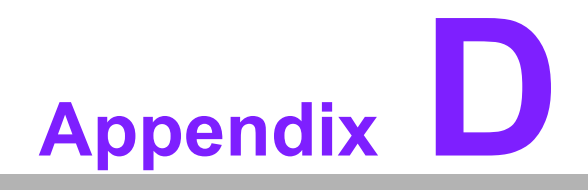

IPMI/PICMG Command Subset Supported by the uShM

# D.1 IPMI/PICMG Command Subset Supported by the uShM

| Table D.1: IPMI/PICMG Command Subset Supported by the uShM |           |       |     |            |  |  |
|------------------------------------------------------------|-----------|-------|-----|------------|--|--|
| Command                                                    | IPMI Spec | NetFn | CMD | MTCA.0 Req |  |  |
| IPM Device "Global" Commands                               |           |       |     |            |  |  |
| Get Device ID                                              | 17.1      | Арр   | 01h | Mandatory  |  |  |
| Cold Reset                                                 | 17.2      | Арр   | 02h | Optional   |  |  |
| Warm Reset                                                 | 17.3      | Арр   | 03h | Optional   |  |  |
| Get Self Test Results                                      | 17.4      | Арр   | 04h | Mandatory  |  |  |
| Get Device GUID                                            | 17.8      | Арр   | 08h | Optional   |  |  |
| <b>BMC Device and Messaging Support</b>                    | Commands  |       |     |            |  |  |
| Send Message                                               | 18.7      | Арр   | 34h | Mandatory  |  |  |
| Get System GUID                                            | 18.13     | Арр   | 37h | Optional   |  |  |
| Get Channel Authentication<br>Capabilities                 | 18.12     | Арр   | 38h | Mandatory  |  |  |
| Get Session Challenge                                      | 18.14     | Арр   | 39h | Mandatory  |  |  |
| Activate Session                                           | 18.15     | Арр   | 3Ah | Mandatory  |  |  |
| Set Session Privilege Level                                | 18.16     | Арр   | 3Bh | Mandatory  |  |  |
| Close Session                                              | 18.17     | Арр   | 3Ch | Mandatory  |  |  |
| Get Session Info                                           | 18.18     | Арр   | 3Dh | Mandatory  |  |  |
| Set Channel Access                                         | 18.20     | Арр   | 40h | Mandatory  |  |  |
| Get Channel Access                                         | 18.21     | Арр   | 41h | Mandatory  |  |  |
| Get Channel Info                                           | 18.22     | Арр   | 42h | Mandatory  |  |  |
| Set User Access                                            | 18.23     | Арр   | 43h | Mandatory  |  |  |
| Get User Access                                            | 18.24     | Арр   | 44h | Mandatory  |  |  |
| Set User Name                                              | 18.25     | Арр   | 45h | Mandatory  |  |  |
| Get User Name                                              | 18.26     | Арр   | 46h | Mandatory  |  |  |
| Set User Password                                          | 18.27     | Арр   | 47h | Mandatory  |  |  |
| Event Commands                                             |           |       |     |            |  |  |
| Platform Event                                             | 23.3      | S/E   | 02h | Mandatory  |  |  |
| PEF and Alerting Commands                                  |           |       |     |            |  |  |
| Get PEF Capabilities                                       | 24.1      | S/E   | 10h | Mandatory  |  |  |
| Set PEF Configuration Parameters                           | 24.3      | S/E   | 12h | Mandatory  |  |  |
| Get PEF Configuration Parameters                           | 24.4      | S/E   | 13h | Mandatory  |  |  |
| Set Last Processed Event ID                                | 24.5      | S/E   | 14h | Mandatory  |  |  |
| Get Last Processed Event ID                                | 24.6      | S/E   | 15h | Mandatory  |  |  |
| PET Acknowledge                                            | 24.8      | S/E   | 17h | Optional   |  |  |
| Sensor Device Commands                                     |           |       |     |            |  |  |
| Get Device SDR Info                                        | 29.2      | S/E   | 20h | Mandatory  |  |  |
| Get Device SDR                                             | 29.3      | S/E   | 21h | Mandatory  |  |  |
| Reserve Device SDR Repository                              | 29.4      | S/E   | 22h | Mandatory  |  |  |
| Get Sensor Reading Factors                                 | 29.5      | S/E   | 23h | Optional   |  |  |
| Set Sensor Hysteresis                                      | 29.6      | S/E   | 24h | Optional   |  |  |
| Get Sensor Hysteresis                                      | 29.7      | S/E   | 25h | Optional   |  |  |
| Set Sensor Threshold                                       | 29.8      | S/E   | 26h | Optional   |  |  |
| Get Sensor Threshold                                       | 29.9      | S/E   | 27h | Optional   |  |  |

| Table D.1: IPMI/PICMG Comma      | and Subset | Supporte  | d by th | e uShM    |
|----------------------------------|------------|-----------|---------|-----------|
| Set Sensor Event Enable          | 29.10      | S/E       | 28h     | Optional  |
| Get Sensor Event Enable          | 29.11      | S/E       | 29h     | Optional  |
| Get Sensor Event Status          | 29.13      | S/E       | 2Bh     | Optional  |
| Get Sensor Reading               | 29.14      | S/E       | 2Dh     | Mandatory |
| FRU Device Commands              |            |           |         |           |
| Get FRU Inventory Area Info      | 28.1       | Storage   | 10h     | Mandatory |
| Read FRU                         | 28.2       | Storage   | 11h     | Mandatory |
| Write FRU                        | 28.3       | Storage   | 12h     | Mandatory |
| SDR Device Commands              |            |           |         |           |
| Get SDR Repository Info          | 27.9       | Storage   | 20h     | Mandatory |
| Reserve SDR Repository           | 27.11      | Storage   | 22h     | Mandatory |
| Get SDR                          | 27.12      | Storage   | 23h     | Mandatory |
| Add SDR                          | 27.13      | Storage   | 24h     | Mandatory |
| Partial Add SDR                  | 27.14      | Storage   | 25h     | Mandatory |
| Delete SDR                       | 27.15      | Storage   | 26h     | Optional  |
| Clear SDR Repository             | 27.16      | Storage   | 27h     | Mandatory |
| Enter SDR Repository Update Mode | 27.19      | Storage   | 2Ah     | Optional  |
| Exit SDR Repository Update Mode  | 27.20      | Storage   | 2Bh     | Mandatory |
| SEL Device Commands              |            |           |         |           |
| Get SEL Info                     | 25.2       | Storage   | 40h     | Mandatory |
| Get SEL Entry                    | 25.5       | Storage   | 43h     | Mandatory |
| Add SEL Entry                    | 25.6       | Storage   | 44h     | Mandatory |
| Clear SEL                        | 25.9       | Storage   | 47h     | Mandatory |
| Get SEL Time                     | 25.10      | Storage   | 48h     | Mandatory |
| Set SEL Time                     | 25.11      | Storage   | 49h     | Mandatory |
| Reserve SEL                      | 25.4       | Storage   | 42h     | Optional  |
| LAN Device Commands              |            |           |         |           |
| Get LAN Configuration Parameters | 19.1       | Transport | 01h     | Mandatory |
| Set LAN Configuration Parameters | 19.2       | Transport | 02h     | Mandatory |
| AdvancedTCA                      |            |           |         |           |
| Get PICMG Properties             | 3-9        | PICMG     | 00h     | Mandatory |
| Get Address Info                 | 3-8        | PICMG     | 01h     | Mandatory |
| FRU Control                      | 3-21       | PICMG     | 04h     | Optional  |
| Get FRU LED Properties           | 3-23       | PICMG     | 05h     | Mandatory |
| Get LED Color Capabilities       | 3-24       | PICMG     | 06h     | Mandatory |
| Set FRU LED State                | 3-25       | PICMG     | 07h     | Mandatory |
| Get FRU LED State                | 3-26       | PICMG     | 08h     | Mandatory |
| Set FRU Activation Policy        | 3-16       | PICMG     | 0Ah     | Mandatory |
| Get FRU Activation Policy        | 3-17       | PICMG     | 0Bh     | Mandatory |
| Set FRU Activation               | 3-15       | PICMG     | 0Ch     | Mandatory |
| Get Device Locator Record ID     | 3-28       | PICMG     | 0Dh     | Mandatory |
| FRU Control Capabilities         | 3-24       | PICMG     | 1Eh     | Mandatory |

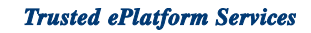

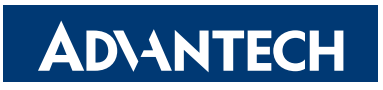

### www.advantech.com

Please verify specifications before quoting. This guide is intended for reference purposes only.

All product specifications are subject to change without notice.

No part of this publication may be reproduced in any form or by any means, electronic, photocopying, recording or otherwise, without prior written permission of the publisher.

All brand and product names are trademarks or registered trademarks of their respective companies.

© Advantech Co., Ltd. 2008